# Handbuch

für

# PC-Software Smart-V-Link 2.0

PC-Kommunikations-Software für Ultraschall - Doppler

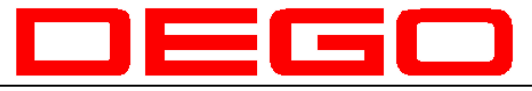

## MEDIZIN-ELEKTRONIK

DEGO GMBH MEDIZIN-ELEKTRONIK FORCHENWEG 8 72229 ROHRDORF TELEFON 07452 8393 0 FAX 07452 8393 22 E-MAIL DEGO@DEGOMED.DE INTERNET WWW.DEGOMED.DE Juli 2009 Deutsche Version 2.0

#### Inhalt:

#### Seite

| Eigenschaften4                                                                                                    |
|----------------------------------------------------------------------------------------------------|
| System-Voraussetzungen                                                                                                    |
| Die Kommunikation mit dem PC5                                                                                                    |
| Beginnen                                                                                                    |
| Installieren der Software6                                                                                                    |
| Deinstallieren der Software                                                                                                    |
| Installieren der Hardware                                                                                                    |
| Verbindungen                                                                                                    |
| Programm Smart-V-Link 2.0 starten                                                                                                |
| Grundeinstellungen11                                                                                                    |
| Sprache wählen                                                                                                    |
| Kommunikationsport suchen12                                                                                                    |
| Andere Einstellungen                                                                                                    |
| Dateiordner                                                                                                    |
| Bildschirmeinstellungen14                                                                                                    |
| Ändern 15                                                                                                    |
| Druckreport                                                                                                    |
| Symptome/Diagnose                                                                                                    |
| ABI Hauptbildscirm                                                                                                    |
| Untersuchungen vorbereiten                                                                                                    |
| Patienteninformation                                                                                                    |
| Messung vornehmen       26         Individuelle Wellenform       29         Schalter im Fenster Individuelle Wellenform       30 |
| Report drucken                                                                                                    |
| Daten herunterladen                                                                                                    |
| Datenzuordnung                                                                                                    |
| Datei öffnen 39                                                                                                    |

#### Hinweis:

Der Inhalt dieses Dokuments ist Eigentum der Firma DEGO GmbH und die entsprechende Software SmartLink ist Eigentum der Firma Hayashi Denki Co. Ltd. Die Software ist international rechtlich geschützt. Jegliche Vervielfältigung dieses Dokuments und Teile dieses Dokuments sind ohne ausdrückliche schriftliche Genehmigung von DEGO GmbH nicht gestattet.

Änderungen des Inhalts behält sich der Eigentümer ohne vorherige Ankündigung vor. Weder für DEGO GmbH noch für Hayashi Denki ergeben sich gegenüber dem Käufer bzw. Anwender rechtlichen Verpflichtungen.

Hadeco und SmartLink sind registrierte Warenmarken von Hayashi Denki Co. Ltd.

Microsoft Windows sind registrierte Warenzeichen der Microsoft Corporation.

Alle anderen Produktnamen und Warenzeichen sind Eigentum der jeweiligen Firmen.

# **Eigenschaften**

- Die Smart-V-Link Software erlaubt Ihnen auf einfache Weise Studien an Blutgefäßen unter Verwendung eines bi-direktionalen Dopplers und einer Patienten-Datei.
- Alle Operationen des US-Dopplers werden über die Software SmartLink vorgenommen.
- In Echtzeit werden Strömungsgeschwindigkeiten über den PC-Monitor ausgegeben.
- Die Datenspeicherung erfolgt über den PC.
- Standardisierte Test-Module erleichtern die Untersuchung und die Dokumentation.
- ABI\*, TBI\* und arterieller Blutfluss-Geschwindigkeit
- + Photoplethysmographie (PPG), arterieller und venöser Rückfluss mit optionaler Sonde
- Pneumoplethysmographie (PV), arteriell mit optionaler Sonde
- **4** Venöse Kompressionen
- **4** Untersuchungen der unteren und oberen Extremitäten.

| Abkürzung | Bedeutung                                                                                                    |
|-----------|----------------------------------------------------------------------------------------------------|
| ABI*      | Verhältnis von systolischem Druck am Knöchel zum systolischen Druck am<br>Oberarm ( <b>A</b> nkle <b>B</b> rachial <b>I</b> ndex)                               |
| TBI*      | Verhältnis von systolischem Druck am Großen Zeh zum systolischen Druck am Oberarm (Toe Brachial Index)                                                          |
| PPG*      | Photoplethysmographie und Rheographie sind synonym verwendete Begriffe<br>(Sreening-Methode zur Funktionsbeurteilung des Venensystems der<br>Extremitäten)      |
| PV*       | Pneumoplethysmographie<br>Eine Methode, um arterielle Verschlussbedingungen in den unteren<br>Extremitäten zu lokalisieren, indem Druck-Muster erstellt werden. |

## System-Voraussetzungen

#### Geräte:

Ultraschall-Doppler SonoMate 300 G/BiDop ES-100 V3 Ultraschall-Doppler SmartDop 45

#### **Computer:**

IBM PC/AT kompatibel USB\* – Anschluss (\* universeller serieller Bus) Maus-Zeigegerät CD-Laufwerk CPU: 500 MHz RAM Speicher: > 256 MB Festplatte: 20 MB freier Speicherplatz Monitor: 800 x 600 Punkte, 256 Farben Betriebssystem: Windows 2000, XP, Vista

# Die Kommunikation mit dem PC

Die Kommunikation des Ultraschall-Dopplers mit dem PC erfolgt zwar über ein USB-Kabel ist aber eigentlich eine herkömmliche serielle Verbindung, die Übersetzungsprogramme braucht, um zu funktionieren.

Um eine Verbindung zwischen dem Ultraschall-Doppler und dem PC herzustellen, müssen deswegen in 2 Installationsschritten folgende Programmteile zusätzlich installiert werden:

Installation eines USB - SERIELL Konverters für Windows 2000, XP und Vista Installation eines USB - SERIELL Port-Treibers für Windows 2000, XP und Vista

Beide Treiber Komponenten befinden sich auf der Software CD im Verzeichnis DRIVER, auf das Sie möglichweise im Verlauf der Installation zeigen müssen.

Sobald Sie einen USB Port an Ihrem PC über das USB-Kabel mit dem Doppler verbinden, meldet sich das Betriebssystem automatisch, um nach neuer Hardware zu suchen. (Ihr Doppler muss bei diesem Manöver nicht eingeschaltet sein.)

Die Installation der Treiber erfolgt automatisch und üblicherweise problemlos. Lassen Sie am besten das Betriebssystem nach den Treibern auf dem PC suchen und folgen Sie einfach den Installationshinweisen.

Fertig ist die Installation, wenn Ihr Betriebssystem quittiert: Hardware kann nun verwendet werden.

# Beginnen

### Installieren der Software

Legen Sie die CD mit der SmartLink Software in Ihr CD-Laufwerk.

Auf der Software-CD befinden sich folgende Verzeichnisse:

| Momentan auf der C | D vorhandene Dateien |   |
|--------------------|----------------------|---|
| Drivers            | MANUAL               |   |
| Contraction Setup  | De Autorun           |   |
| install            | installe             | ~ |

Der Installations-Dialog startet normalerweise automatisch. Falls dieses Fenster sich allerdings nicht öffnet, suchen Sie mit dem Explorer auf der CD die Programm-Startdatei (install.exe)

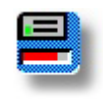

Starten Sie die Installations-Datei mit einem Doppel-Klick und folgen Sie den Dialogfenstern.

Im folgenden Dialogfenster bestätigen Sie das vorgeschlagene Installationsverzeichnis oder treffen Ihre eigene Wahl und bestätigen mit **Weiter**, nachdem Sie alle anderen laufenden Programme beendet haben.

| Installation of Smart-V-Link Ver2.0                                                       |                    |
|-------------------------------------------------------------------------------------------|--------------------|
| Assign a destination folder for Smart-V-Link Ver2.0 :<br>D:\Programme\HADECO\SVLink2.0\   | Browse             |
| Caution : Close all applications before installtion.<br>Then, press <next> button.</next> | About              |
| < Zurück                                                                                  | Weiter > Abbrechen |

Nach der Programm-Installation finden Sie das Programm-Verzeichnis auf dem von Ihnen bei der Installation angegeben Verzeichnis: z.B. Festplatte "C":\programme\hadeco\svlink2.0

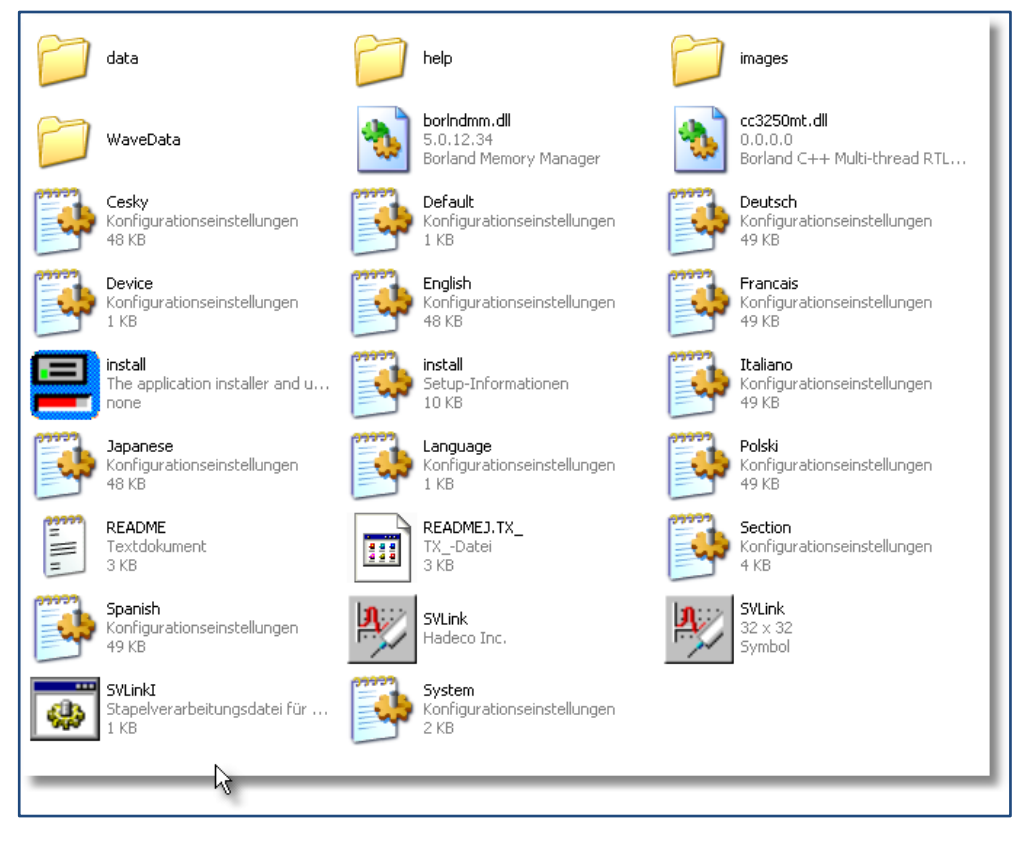

Lassen Sie die Programm-CD zunächst im Laufwerk.

#### Deinstallieren der Software

Wählen Sie den Menüpunk "Uninstall" im Hadeco Programm-Menü oder deinstallieren Sie das Programm über die Systemsteuerung, Programmpunkt: Software.

#### Installieren der Hardware

In einem zweiten Schritt installieren Sie die Hardware. Verbinden Sie das Ultraschallgerät über das USB-Kabel mit einer USB-Buchse des Rechners. Ihr Betriebssystem meldet daraufhin: **Neue Hardware gefunden.** 

In einem Dialogfenster schlägt das Betriebssystem vor, nach entsprechenden Treibern zu suchen.

Wählen Sie gegebenenfalls den Schalter: **Auf dem Arbeitsplatz suchen.** Bestätigen Sie Ihre Angabe mit der ENTER-Taste.

Nach 2 Durchläufen, in denen Sie je nach Konfiguration Ihres Rechners auf das Verzeichnis **Driver** bzw. auf eine **DLL-Datei** im Verzeichnis **Driver** auf der CD zeigen müssen, ist die Installation komplett.

#### Verbindungen

Stellen Sie sicher, dass die Ultraschall-Sonde angeschlossen ist.

Verbinden Sie mit dem USB-Kabel das Gerät und PC.

Schalten Sie den Doppler an.

#### **Beachten Sie:**

Schalten Sie weder den Doppler noch den PC aus, während die Software SmartLink geladen ist.

Entfernen Sie das USB-Kabel weder vom Doppler noch vom PC während das Programm SmartLink läuft.

Legen Sie die US-Sonde nicht unmittelbar neben dem Computer ab.

# Programm Smart-V-Link 2.0 starten

Wählen Sie aus dem Programm-Menü den Punkt "Smart-V-Link2.0".

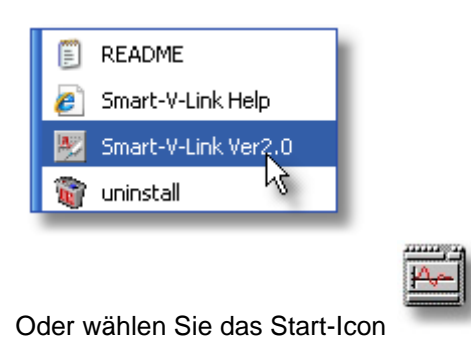

auf dem Desktop.

Nach einigen Sekunden Ladezeit öffnet sich das Programm-Fenster "Patient Information"

| 💹 Smart-V-Link(R) 2009/07/21 17:10:            | :52                                                                  |         | <b>A</b> | _ 🗆 🖂                    |
|------------------------------------------------|----------------------------------------------------------------------|---------|----------|--------------------------|
| Patient Information Save Return to Main Screen |                                                                      |         |          | Return to<br>Main Screen |
| First Name:                                    | Last Name:                                                           |         |          |                          |
|                                                |                                                                      |         |          |                          |
| ID:                                            | Sex:                                                                 |         |          |                          |
|                                                | •                                                                    |         |          |                          |
| Date of Birth:                                 | Age:                                                                 | Height: | Weight:  |                          |
|                                                |                                                                      |         |          |                          |
| Telephone Number:                              | Test Date:         2009         000000000000000000000000000000000000 | NYYYY)  |          |                          |
| Facility:                                      |                                                                      |         | 1        |                          |
|                                                |                                                                      |         | -        |                          |
| Performing Studies:                            |                                                                      |         |          |                          |
|                                                | •                                                                    |         |          |                          |
| Ordering Physician:                            |                                                                      |         |          |                          |
|                                                | •                                                                    |         |          |                          |
|                                                |                                                                      |         |          |                          |
| Smart-V-LINK<br>Hadeco                         |                                                                      |         |          |                          |

Dieses Startfenster ist zwar für die laufende Arbeit mit dem Programm sinnvoll, aber nach der Erst-Installation sind noch ein paar Einstellungen vorab zu machen. Z.B. die Einstellung der deutschen Sprache.

Klicken Sie im rechten oberen Fensterbereich auf den Schalter Return to Main Screen.

| 💹 Smart-V-Link(R) 2009/07/21 17:1                                                   | 0:52                                                     |                                                                    |  |  |
|-------------------------------------------------------------------------------------|----------------------------------------------------------|--------------------------------------------------------------------|--|--|
|                                                                                     | ABI Main Screer                                          | n Exit                                                             |  |  |
| SaveFile Search<br>Files New File                                                   | Download Print Patie<br>Report Informa                   | nt Symptoms/ Default<br>ation Diagnosis Data Option                |  |  |
| PPG PPG<br>Toe Pressure Venous Reflux An                                            | PV Venous Lower Extremity U<br>rterial Doppler Segmental | Jpper Extremity Customized Individual<br>Segmental Screen Waveform |  |  |
| Right                                                                               |                                                          | Left                                                               |  |  |
| Posterior Tibial                                                                    |                                                          | Posterior libial                                                   |  |  |
|                                                                                     |                                                          |                                                                    |  |  |
|                                                                                     |                                                          |                                                                    |  |  |
| Peak Velocity ***,* cm/s                                                            | Peak Velocity ***,* cm/s Peak Velocity ***,* cm/s        |                                                                    |  |  |
| Dorsalis Pedis Dorsalis Pedis                                                       |                                                          |                                                                    |  |  |
|                                                                                     | ))    ((                                                 |                                                                    |  |  |
| Peak Velocity                                                                       |                                                          | Peak Velocity *** * cm/s                                           |  |  |
| Pressures (mmHg)                                                                    |                                                          | Pressures (mmHg)                                                   |  |  |
| Arm:                                                                                | Right Left                                               | Arm:                                                               |  |  |
| Ankle:                                                                              | ABI                                                      | Ankle:                                                             |  |  |
| ABI Test Results                                                                    | TBI                                                      | TBI Test Results                                                   |  |  |
| >= 1,31 Noncompressible<br>0,91 - 1,30 Normal<br>0.41 - 0.90 Mild to Moderate P A D | Smart-V-Link <sup>®</sup>                                | >= 0,70 Normal<br>0,00 - 0,69 Abnormal                             |  |  |
| 0,00 - 0,40 Severe P.A.D.                                                           | Hadeco                                                   |                                                                    |  |  |

Das Hauptmenüfenster öffnet sich (beim ersten Programmstart in Englischer Sprache):

Klicken Sie auf den Schalter **Option** rechts oben, um einige erste Einstellungen vorzunehmen.

# Grundeinstellungen

# Sprache wählen

| 🗏 Smart-V-Link(R) 2009/07/20 17:42                                                                                                    | 2:45 📃 🗖 🐱                         |  |  |  |
|----------------------------------------------------------------------------------------------------|------------------------------------|--|--|--|
| Option Screen Return to Main Screen                                                                                                    |                                    |  |  |  |
| CommPort Setting                                                                                                    |                                    |  |  |  |
| • COM1 • COM2 •                                                                                                    | COM3 COM4 COM5 -                   |  |  |  |
| Search Comm                                                                                                    |                                    |  |  |  |
| Jean en contan                                                                                                    |                                    |  |  |  |
| Language Select                                                                                                    | Other Settings                     |  |  |  |
| English -                                                                                                    | 🗖 Gain Unification                 |  |  |  |
|                                                                                                    | Pressure Menu                      |  |  |  |
| Data Folder                                                                                                    |                                    |  |  |  |
| D:\Programme\HADECO\SVLink2.0                                                                                                    | 0\WayeData                         |  |  |  |
| Couson Satting                                                                                                    |                                    |  |  |  |
| ✓ Download                                                                                                    | Venous Doppler Individual Waveform |  |  |  |
| PPG Toe Pressure                                                                                                    | ✓ Lower Extremity                  |  |  |  |
| PPG Venous Reflux                                                                                                    | ✓ Upper Extremity                  |  |  |  |
| PV Arterial                                                                                                    | ✓ Customized Screen                |  |  |  |
|                                                                                                    | About                              |  |  |  |
| Smart-V-Link <sup>(R)</sup> Version 2.0 rev 0.8<br>Copyright(c) 2002 Hadeco, Inc.<br>Screen design Copyright by Koven Tech. USA, St. Louis, MO<br>MTypeCode:Version 2.0rev0.1 |                                    |  |  |  |

Das Programm startet nach der Installation in Englischer Sprache. Öffnen Sie unter dem Schalter Language Select ein Fenster, um die Sprache Deutsch zu wählen.

| English  |  |
|----------|--|
| Italiano |  |
| Spanish  |  |
| Deutsch  |  |
| Francais |  |
| Japanese |  |
| Cesky    |  |
| Polski   |  |

Die gewählte Sprache wird erst zum nächsten Programmstart aktiv.

Klicken Sie auf den Schalter **Return to Main Menu** rechts oben und im nächsten Fenster auf den Schalter **Exit** um das Programm zu beenden. Starten Sie das Programm neu.

#### Kommunikationsport suchen

Starten Sie das Programm erneut. Klicken Sie im Startfenster **Patienteninformation** auf **Zurück** und im Fenster ABI Hauptbildschirm auf **Option**. Das folgende Fenster für weitere Einstellungen und Überprüfung der Kommunikation zwischen US-Doppler und PC öffnet sich.

| 💹 Smart-V-Link(R) 2009/07/20 17:27                                                                                                    | 7:16 💽 💽 💽                          |  |  |  |
|----------------------------------------------------------------------------------------------------|-------------------------------------|--|--|--|
| Option Zurück                                                                                                    |                                     |  |  |  |
| CommPort Einstellung<br>• COM1 • COM2 •<br>Suche Comm                                                                                                    | COM3 ○ COM4 ○ COM5 ▼                |  |  |  |
| Sprachauswahl                                                                                                    | Andere Einstellungen                |  |  |  |
| Deutsch   Einheitliche Verstärkung Blutdruck Menü                                                                                                    |                                     |  |  |  |
| Dateiordner                                                                                                    |                                     |  |  |  |
| D:\Programme\HADECO\SVLink2.0\Way                                                                                                    | veData                              |  |  |  |
| Bildschirmeinstellung<br>✓ Daten herunterladen ✓ Venen Doppler ✓ Individuelle Wellenform                                                                                                |                                     |  |  |  |
| PPG Zehen Druck                                                                                                    | PPG Zehen Druck 🔽 Untere Extremität |  |  |  |
| PPG Venöser Rückfluss                                                                                                    | ✓ Obere Extremität                  |  |  |  |
| V PV Arterie                                                                                                    | terie 🔽 Angepasster Bildschirm      |  |  |  |
| Smart-V-Link <sup>(R)</sup> Version 2.0 rev 0.8<br>Copyright(c) 2002 Hadeco, Inc.<br>Screen design Copyright by Koven Tech. USA, St. Louis, MO<br>Language<br>English:Version 2.0rev0.5 |                                     |  |  |  |

Schalten Sie den US-Doppler ein und stellen Sie sicher, dass der Doppler mit dem PC über das USB-Kabel verbunden ist.

Drücken Sie den Schalter **Suche Comm** links oben, um die Kommunikation zwischen Ihrem Gerät und dem Rechner zu prüfen.

| 🗏 Smart-V-Link(R) 2009/07/20 18:02                                                                                                    | :10                                                                                                    |  |  |  |  |
|----------------------------------------------------------------------------------------------------|----------------------------------------------------------------------------------------------------|--|--|--|--|
| Option 😽 zurück                                                                                                    |                                                                                                    |  |  |  |  |
| CommPort Einstellung<br>COM1 COM2 COM2<br>Suche Comm COM5(ES-100V3)                                                                                                    | COM3 COM4 COM5 -                                                                                                    |  |  |  |  |
| Sprachauswahl     Andere Einstellungen       Deutsch <ul> <li>Einheitliche Verstärkung</li> <li>Blutdruck Menü</li> </ul> <ul> <li>Image: Sprachauswahl</li> <li>Image: Sprachauswahl</li></ul> |                                                                                                    |  |  |  |  |
| Dateiordner<br>D:\Programme\HADECO\SVLink2.0\\Wav                                                                                                    | reData                                                                                                    |  |  |  |  |
| Bildschirmeinstellung<br>I Daten herunterladen I Venen Doppler Individuelle Wellenform                                                                                                    |                                                                                                    |  |  |  |  |
| <ul> <li>PPG Venöser Rückfluss</li> </ul>                                                                                                    | <ul> <li>✓ PPG Zehen Druck</li> <li>✓ Untere Extremitat</li> <li>✓ PPG Venöser Rückfluss</li> <li>✓ Obere Extremität</li> </ul> |  |  |  |  |
| ✓ PV Arterie                                                                                                    | ✓ PV Arterie ✓ Angepasster Bildschirm                                                                                           |  |  |  |  |
| Smart-V-Link <sup>(R)</sup> Version 2.0 rev 0.8<br>Copyright(c) 2002 Hadeco, Inc.<br>Screen design Copyright by Koven Tech. USA, St. Louis, MO<br>MTypeCode:Version 2.0rev0.1                                                                                                    |                                                                                                    |  |  |  |  |

In unserem Beispiel wurde COM5 gefunden. Neben dem Schalter **Suche Comm** steht nun Com5(ES-100V3) für die Verbindung mit dem Gerät ES-100V3.

## Andere Einstellungen

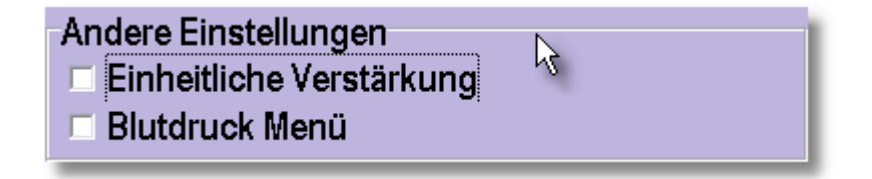

In den Auswahlboxen geben Sie vor ob:

eine einheitliche Verstärkung für alle Messungen vorgesehen wird. (in den meisten Fällen empfohlen)

ein Blutdruck-Menü generiert wird.

Ein separates Blutdruck-Menü ist nur sinnvoll, wenn Sie mit geeigneten optionalen Geräten und Zubehör arbeiten.

## Dateiordner

#### Dateiordner

D:\Programme\HADECO\SVLink2.0\WaveData

Über den Dateiordner können Sie optionale Datenverzeichnisse für Ihre Untersuchungsdaten anlegen.

## Bildschirmeinstellungen

| Bildschirmeinstellung<br>I Daten herunterladen | Venen Doppler            | 🔽 Individuelle Wellenform |
|------------------------------------------------|--------------------------|---------------------------|
| PPG Zehen Druck                                | 🗹 Untere Extremität      | 2                         |
| PPG Venöser Rückfluss                          | 🗹 Obere Extremität       | ~                         |
| PV Arterie                                     | 🔽 Angepasster Bildschirm |                           |

Hier können Sie über die Boxen vorgeben, welche Menüpunkte Ihnen im ABI Hauptbildschirm zur Verfügung stehen.

Markieren Sie hier später am besten nur die Boxen, deren Programmfunktionen Sie für Ihre Untersuchungen häufig benötigen. Dadurch wird der ABI-Hauptbildschirm übersichtlicher.

Die Bezeichnungen (Schrift) nicht aktiver Programmfunktionen werden grau dargestellt.

# Ändern

Unter dem Menüpunkt **Ändern** finden Sie eine leere Maske für Vorgaben und Änderungen von Praxis-/Klinik-Adresse und untersuchenden Personen vor. Diese Angaben werden im Untersuchungs-Report (Druck) ebenfalls dokumentiert.

| Smart-V-Link(R) 2009/07/20 19:03:12 <b>Ändern</b> | Zurück    |
|---------------------------------------------------|-----------|
| Einrichtung                                       |           |
| Advassa                                           | •         |
| Auresse                                           |           |
|                                                   |           |
| Telefonnummer                                     |           |
|                                                   |           |
|                                                   |           |
| Untersuchende Person                              | Neu       |
| Ausführender Ar <del>zt</del>                     | Änderung  |
|                                                   | Löschen   |
|                                                   | Logenen   |
|                                                   | Speichern |
| Smart-V-Link®<br>Hadeco                           |           |

Handbuch zur Software Smart-V-Link, v.2.0

Wir haben in unserem Beispiel folgende Angaben gemacht.

| Smart-V-Link(R) 2009/07/21 17:40:46<br>Ändern | - C S     |
|-----------------------------------------------|-----------|
| Einrichtung                                   |           |
| Dres. W. Müller - E. Wagner                   | •         |
| Adresse                                       |           |
| Stadtgraben 21<br>72229 Rohrdorf              |           |
| Telefonnummer                                 |           |
| 07452 819125                                  |           |
| Untersuchende Person                          | Neu       |
| Frau Giesela Walter                           |           |
| Ausführender Arzt                             | Änderung  |
| Dr. Wagner                                    | Löschen   |
|                                               | Speichern |
| Smart-V-Link®<br>Hadeco                       |           |

Wenn es notwendig ist, können Sie über die Wahlpfeile und **Neu** auch mehrere Namen für Einrichtung, ausführender Arzt oder für die untersuchende Person vorgeben.

| [Neu]<br>Frau G. Stölzle | Untersuchende Person<br>Frau Giesela Walter |  |
|--------------------------|---------------------------------------------|--|
|                          | [Neu]<br>Frau G. Stölzle                    |  |
| Frau Giesela Walter      | Frau Giesela Walter                         |  |

Vor einer Untersuchung können somit schnell wichtige Vorgaben gemacht werden, die im Untersuchungs-Report dokumentiert werden.

Möchten Sie Änderungen an bestehenden Daten vornehmen, setzen Sie den Mauszeiger auf das zu korrigierende Feld.

| Untersuchende Person |   |
|----------------------|---|
| Frau G. Stölzle      |   |
| Ausführender Arzt    | R |
| Dr. Wagner           |   |
|                      |   |
|                      |   |

In unserem Beispiel - Frau G. Stözle - wird mit Farbe blau hinterlegt.

Korrigieren Sie den Namen und bestätigen Sie mit dem Schalter Ändern, Speichern.

| Untersuchende Person |   |
|----------------------|---|
| Frau G. Hölzle       | • |
| Ausführender Arzt    |   |
| Dr. Wagner           | - |
|                      |   |
|                      |   |
|                      |   |
|                      |   |
|                      | 7 |

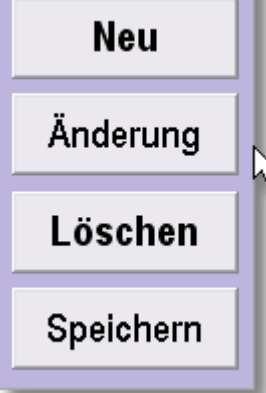

## **Druckreport**

| Da<br>Spei | iteí D<br>cbern Öf | atei<br>fnen  | Ne<br>Da       | eue<br>rtei | Da<br>herunt | ten<br>erladen | Druck       | report       | Patie<br>inform | nten-<br>nation | Symp<br>Diag  | ptome<br>Inose | Änd             | lern             | Opt             | ion |
|------------|--------------------|---------------|----------------|-------------|--------------|----------------|-------------|--------------|-----------------|-----------------|---------------|----------------|-----------------|------------------|-----------------|-----|
|            | PPG<br>Zehen Druck | PPG V<br>Rück | enöser<br>Auss | P<br>Arti   | ¥<br>erie    | Ver<br>Dop     | nen<br>pler | Uni<br>Extre | ere<br>mität    | Ob<br>Extre     | ere<br>:mität | Angep<br>Bilds | asster<br>chirm | Indivi<br>Weller | duelle<br>nform |     |

Klicken Sie auf den Menüpunk **Druckreport** in der Mitte der oberen Zeile um Vorgaben für die Dokumentation zu machen.

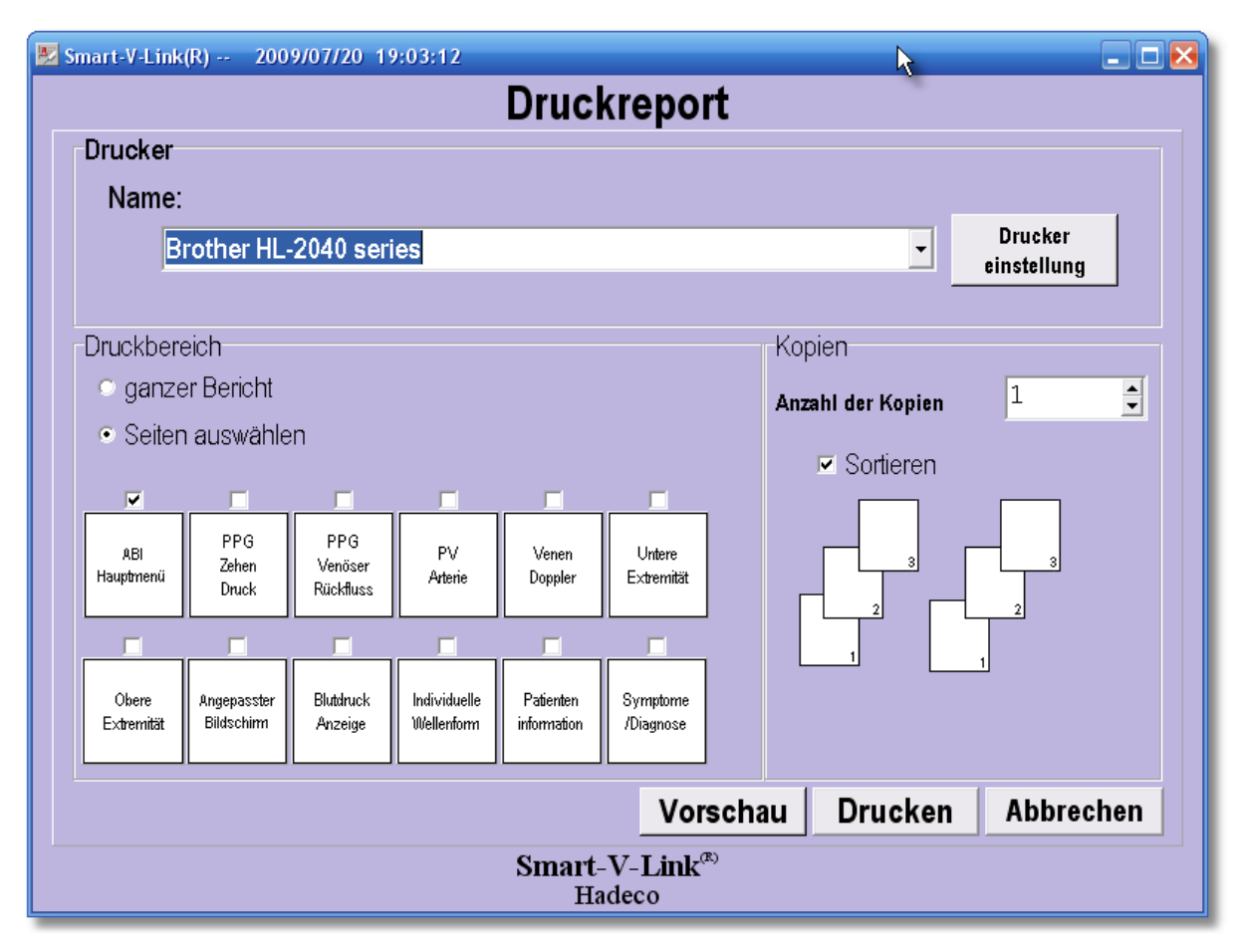

In der oberen Zeile wird Ihr Standard-Drucker ausgegeben, den Sie unter Ihrem Betriebssystem vorgegeben haben. Haben Sie für den Untersuchungsplatz einen anderen bereits installierten Drucker vorgesehen, wählen Sie ihn aus der Liste.

| Drucker                       |                        |  |
|-------------------------------|------------------------|--|
| Name:                         |                        |  |
| Brother HL-2040 series        | Drucker<br>einstellung |  |
| Microsoft XPS Document Writer | emstending             |  |
| Maoromedia ElashPaner         | - <b>A</b>             |  |

Seite: 18

Im Druckbereich-Segment dieses Fensters machen Sie Ihre Druck-Vorgaben zu den unterschiedlichen Untersuchungen mittels der Check-Boxen. Empfehlenswert ist ein Druckbeispiel mit allen aktivierten Möglichkeiten, um danach eine passende Auswahl zu treffen.

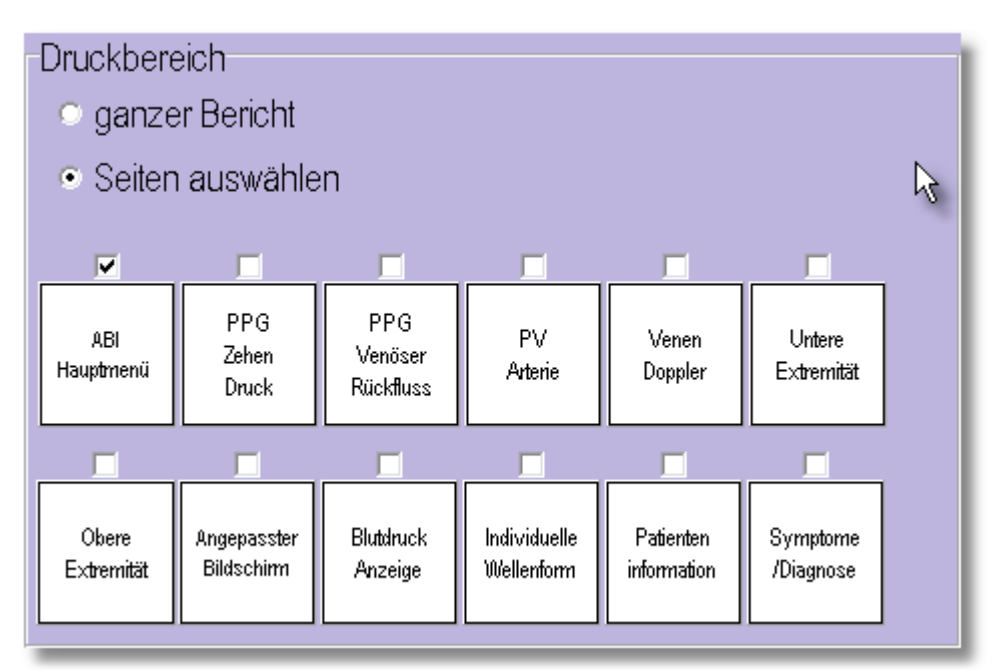

Außerdem können Sie hier vorgeben, ob die Patienteninformationen oder der ausgefüllte Symptome/Diagnose Katalog dokumentiert werden sollen.

Der Symptome/Diagnose Katalog ist sehr hilfreich, um rasch Zustände des Patienten zu dokumentieren.

# Symptome/Diagnose

| Ua<br>Speir | iteí D<br>chern Öf | atei<br>fnen | Ne<br>Da | :ue<br>:tei | Da<br>herunt | ten<br>erladen | Druck | report | Patie<br>inform | nten-<br>nation | Symp<br>Diag | ptome<br>Inose | Änd    | lern   | Opt    | ion |
|-------------|--------------------|--------------|----------|-------------|--------------|----------------|-------|--------|-----------------|-----------------|--------------|----------------|--------|--------|--------|-----|
|             | PPG                | PPG V        | enöser   | P           | ¥            | Ver            | nen   | Unt    | ere             | Ok              | ere          | Angep          | asster | Indivi | duelle |     |
|             | Zehen Druck        | Rück         | fluss    | Arte        | erie         | Dop            | pler  | Extre  | mität           | Extr            | emität       | Bilds          | chirm  | Weller | nform  | 5   |

Klicken Sie auf den Schalter Symptome/Diagnose, um sich diesen Katalog von wählbaren Vorgaben näher anzuschauen.

| 💹 Smart-V-Link(R) 2009/07/21 17:40:46                                                                                                    |                                                                                                    |
|----------------------------------------------------------------------------------------------------|----------------------------------------------------------------------------------------------------|
| Symptom                                                                                                    | e/Diagnose Drucken Speichem Zurück                                                                                                    |
| Bestehende Diagnosen<br>Diabetes Jahre Schlaganfall<br>Bluthochdruck Jahre Herzkrankheit<br>Hyperlipidaemie Angina<br>Fruehere Gefaeß OP Synkopen<br>Risikofaktoren                                                                                                    | Kopfschmerzen<br>Sohwindel<br>Andere                                                                                                    |
| Zigaretten/Tabak     Jahre geraucht     mangelnde Bewegung     Andere                                                                                                    | Packungen pro Tag Jahre rauchfrei                                                                                                    |
| Aktuelle Zeichen & Symptome                                                                                                    |                                                                                                    |
| Rectifies Bein       Ruheschmerz         Schwäche der Extremitäten       Claudicatio         Änderung der Farbe der Haut       Schmerz Lokalisatio         Stasis Dermatitis       Oberschenkel/Gesä         Trophische Nägel       Wlade         Gangrän       Zeh         Odeme       Zeh         Cellulitis       Schmerzbesserung in         Rubor       Ruhe         Ulzeration       Übung         Andere       Beine nach oben | Recifies Bein     Recifier Arm     Linker Arm       Image: Schmerzen prindung     Schmerzen       Schmerzen     Schmerzen       Ss     Kopf       Nacken     Schultern       Oberarm     Oberarm       Junker     Hand       Finger     Image |
| Notizen                                                                                                    |                                                                                                    |
| Smart-<br>Ha                                                                                                    | V-Link <sup>®</sup><br>deco                                                                                                    |

Hier können Sie schnell zusätzliche Angaben zum Patienten machen sowie wichtige Notizen festhalten. Dieses Dokument lässt sich separat ausdrucken oder dem Untersuchungs-Report hinzufügen.

# **ABI Hauptbildscirm**

| 💹 Smart-V-Lin                          | k(R) 20                                     | 09/07/21 17           | :40:46         |                     |                              |                          | N                          |                            | . 🗆 🖂 |
|----------------------------------------|---------------------------------------------|-----------------------|----------------|---------------------|------------------------------|--------------------------|----------------------------|----------------------------|-------|
|                                        |                                             |                       | AE             | Bl Haup             | tbildsc                      | hirm                     | 4                          | Bee                        | nden  |
| Datei<br>Speichern                     | Datei<br>Öffnen                             | Neue<br>Datei         | Dat<br>herunte | ten<br>erladen Druc | kreport ir                   | atienten- S<br>formation | ymptome<br>Dagnose Än      | dern Op                    | tion  |
| Pf<br>Zehen                            | PG PPO<br>Druck R                           | G Venöser<br>ückfluss | PV<br>Arterie  | Venen<br>Doppler    | Untere<br>Extremität         | Obere<br>Extremität      | Angepasster<br>Bildschirm  | Individuelle<br>Wellenform |       |
| Rechts                                 |                                             |                       |                |                     |                              | Lin                      | ks                         |                            |       |
| Posterior                              | Tibial                                      |                       |                | _                   |                              | Pos                      | terior Tibia               | ſ                          |       |
|                                        |                                             |                       |                |                     | $\langle \mathbf{N} \rangle$ |                          |                            |                            |       |
| Spitzengeschw                          | indigkeit 🗼                                 | **,* cm/s             |                |                     |                              | Spitz                    | rengeschwindigkei          | t ***,* cm/s               |       |
| Dorsalis P                             | edis                                        |                       |                | N_ I                |                              | Dor                      | salis Pedis                |                            |       |
| Spitzengeschw                          | rindigkeit 🗼                                | **,* cm/s             |                |                     |                              | spitz                    | rengeschwindigkei          | t ***,* cm/s               |       |
| l<br>Arm                               | Druck (mi                                   | nHg)                  |                | Rechts              | Link                         | s                        | Dru<br>Arm:                | I <b>Ck</b> (mmHg)         |       |
| Knöche                                 | I:                                          |                       | ARI            |                     |                              | _                        | Knöchel:                   |                            |       |
| Großzeh                                | e:                                          |                       | 7.01           |                     |                              | _                        | Großzehe:                  |                            |       |
| ABI Test<br>>= 1,31                    | e <b>rgebnis</b><br>Nicht kompri            | imierbar              | IBI            |                     |                              |                          | TBI Testergeb<br>>= 0,70 ♪ | eine<br>Iormal             |       |
| 0,91 - 1,3<br>0,41 - 0,9<br>0.00 - 0.4 | 0 Normal<br>0 Geringe bis i<br>0 Schwere P0 | mäßige PAV            |                | Smart-              | V-Link <sup>∉</sup><br>deco  | )                        | 0,00 - 0,69 Å              | lbnormal                   |       |
| 0,00 - 0,4                             | U Schwere PA                                | .0                    |                | на                  | ueco                         |                          |                            |                            |       |

Im ABI Hauptbildschirm finden Sie:

4 häufig verwendete grau hinterlegte Grafik-Fenster mit eindeutigen Bezeichnungen

eine Menü-Leiste, um gewünschte Programm-Einstellungen vorzunehmen, Daten einzugeben, weitere Programmfunktionen aufzurufen oder Seiten mit speziellen Grafik-Fenstern aufzurufen

eine Maske, um ermittelte Systolen-Druckwerte einzugeben. (ABI- und TBI werden automatisch gerechnet)

Dieser ABI Hauptbildschirm ist die Zentrale Ihres Programms.

Initiiert wird eine gewünschte Messung, indem Sie mit der Maus auf das entsprechende grau hinterlegte Fenster klicken.

Nach einer bestätigten Messung wird die ermittelte Grafik jeweils dem entsprechenden Grafik-Fenster in dieser Ansicht zugeordnet. Wenn Sie auf einen der Menüpunkte in der Hauptmenü-Leiste klicken, können Sie folgende Abläufe initiieren:

| Menüpunkte                | Programmablauf                                                                                                    |
|---------------------------|----------------------------------------------------------------------------------------------------|
| Datei speichern           | Speichern von Messdaten als neue Datei                                                                                                    |
| Datei öffnen              | Öffnen einer vorhandenen Datei                                                                                                    |
| Neue Datei                | Löschen aller bestehenden Daten in dieser Ansicht, um eine neue<br>Messung zu beginnen. Vorgabe: ohne Patienten-Daten!<br>Ein Dialog-Fenster öffnet sich.<br>Bestätigen Sie "ja", um bestehende Daten zu sichern.<br>Bestätigen Sie "nein", um bestehende Daten zu verwerfen.<br>Bestätigen Sie "Abbruch", um den Vorgang abzubrechen, |
| Daten herunter laden      | Öffnet ein Fenster, um gespeicherte Daten vom Doppler auf den Computer zu übertragen.                                                                                                    |
| Druck Report              | Öffnet den Standard-Drucker, um einen Report zu drucken.                                                                                                    |
| Patienten Informationen   | Öffnet das Fenster "Patientendaten", um Patientendaten einzugeben.                                                                                                    |
| Symptome/Diagnosen        | Öffnet ein Fenster, um Symptome oder andere wichtige Daten zu vermerken.                                                                                                    |
| Ändern                    | Öffnet ein Fenster, um Praxis-/Klinik Grundeinstellungen vorzunehmen.                                                                                                    |
| Option                    | Öffnet ein Fenster, um Programm-Grundeinstellungen vorzugeben.                                                                                                    |
| Beenden                   | Beendet das Programm.                                                                                                    |
| PPG/Zehendruck            | Öffnet ein Fenster für Photoplethysmographie-Messungen (Arterie)                                                                                                    |
| PPG Venöser Rückfluss     | Öffnet ein Fenster für Photoplethysmographie-Messungen (Venöser Rückfluss)                                                                                                    |
| PV Arterie                | Öffnet ein Fenster für Pneumoplethysmographie Messung                                                                                                    |
| Venen Doppler             | Öffnet ein Fenster für Venen-Untersuchungen.                                                                                                    |
| Untere Extremität         | Öffnet ein Fenster für Messungen an den unteren Extremitäten                                                                                                    |
| Obere Extremität          | Öffnet ein Fenster für Messungen an den oberen Extremitäten                                                                                                    |
| Angepasster Bildschirm    | Öffnet ein Fenster mit 8, 10 oder 12 Messfenstern                                                                                                    |
| Individuelle Wellenformen | Öffnet ein Fenster mit einem individuellen Messfenster                                                                                                    |

Hinweis: Hellgrau hinterlegte Hauptmenü-Punkte sind unter "Optionen" deaktiviert.

# Untersuchungen vorbereiten

Verbinden Sie Ihr Gerät über das USB-Kabel mit dem Rechner. Starten Sie das Programm. Das Startfenster zur Eingabe von Patienteninformationen öffnet sich.

### **Patienteninformation**

| 🛃 Smart-V-Link(R) 2009/07/29 15:2 | 5:01                                  | 🛛            |
|-----------------------------------|---------------------------------------|--------------|
|                                   | Patienteninformation spe              | ichem Zurück |
| Vorname:                          | Nachname:                             |              |
|                                   |                                       |              |
| ID:                               | Geschlecht w/m:                       |              |
|                                   | ▼                                     |              |
| Geburtsdatum:                     | Alter: Größe/cm: Gewich               | nt/kg:       |
| / /                               |                                       |              |
| Telefonnummer:                    | Untersuchungsdatum:                   |              |
|                                   | 07 / 29 / 2009 (MM/TT/JJJ)            |              |
|                                   |                                       |              |
|                                   |                                       |              |
| Einrichtung:                      |                                       |              |
| Dres. w. Muller - E. Wagner       | <b>_</b>                              |              |
| From C. Hölzlo                    |                                       |              |
|                                   |                                       |              |
| Ausführender Arzt:                |                                       |              |
| Dr. Wagner                        | <b>_</b>                              |              |
|                                   |                                       |              |
|                                   | Smart-V-Link <sup>(*)</sup><br>Hadeco |              |

Vervollständigen Sie das Formular mit allen gewünschten Angaben.

**Achtung:** Das Daten-Format für das Geburtsdatum und das Untersuchungsdatum ist zurzeit: MM/TT/JJJJ. (MonatMonat/TagTag/JahrJahrJahrJahr)

Im unteren Teil dieses Formulars, können Sie Einrichtung, Untersuchende Person und Ausführender Arzt aus den Angaben wählen, die Sie unter "Grundeinstellungen" bereits vorgegeben haben.

| 🗏 Smart-V-Link(R) 💦2009/07/29 15:2    | 5:01      |                                      |           |             | _ 🗆 🔀  |
|---------------------------------------|-----------|--------------------------------------|-----------|-------------|--------|
| ,                                     | Patient   | eninforma                            | tion      | Speichem    | Zurück |
| Vorname:                              |           | Nachname:                            |           |             |        |
| Hugo                                  |           | Mahler                               |           |             |        |
| ID:                                   | Geschlech | nt w/m:                              |           |             |        |
| 1102                                  | Mann      | -                                    |           |             |        |
| Geburtsdatum:                         | Alter:    |                                      | Größelcm: | Gewicht/kg: |        |
| 07 / 21 / 1954 <sub>(MM/TT/JJJ)</sub> | 55        |                                      | 178       | 95          |        |
| Telefonnummer:                        | Untersuc  | hungsdatum:                          |           |             |        |
| 07452 8393 500                        | 07 / 29   | и / 2009 <sub>(ММ/ТТИ)</sub>         | 1110)     |             |        |
|                                       |           | ·                                    | ·         |             |        |
|                                       |           |                                      |           |             |        |
| Einrichtung:                          |           |                                      |           |             |        |
| Dres. W. Müller - E. Wagner           |           |                                      |           | -           |        |
| Untersuchende Person:                 |           |                                      |           |             |        |
| Frau G. Schmidt                       |           | -                                    |           |             |        |
| Ausführender Arzt:                    |           |                                      |           |             |        |
| Dr. Wagner                            |           | -                                    |           |             |        |
|                                       |           |                                      |           |             |        |
|                                       | Sır       | nart-V-Link <sup>(R)</sup><br>Hadeco |           |             |        |

Überprüfen Sie alle Angaben und klicken auf den Schalter **Speichern** in der oberen Zeile rechts.

Das Fenster wechselt automatisch zum Haupt-Menüfenster, in dem jetzt im oberen linken Fensterrand der Patientenname steht.

| 🗏 Smart-V-Link(f                      | R) Hugo M                         | ahler 2009/0          | 07/29 15:2            | /5:01            |                      |                           |                            | l                          | . 🗆 🔀 |  |  |  |
|---------------------------------------|-----------------------------------|-----------------------|-----------------------|------------------|----------------------|---------------------------|----------------------------|----------------------------|-------|--|--|--|
|                                       |                                   | N                     | ABI                   | Haupt            | bildschi             | rm                        |                            | Bee                        | nden  |  |  |  |
| Datei<br>Speichern                    | Datei<br>Öffnen                   | Neue<br>Datei         | Daten<br>herunterlade | en Druck         | report Patie         | nten- Symp<br>natino Diag | tome Änd                   | dern Op                    | tion  |  |  |  |
| PPG<br>Zehen Dr                       | PPG V<br>ruck Rück                | enöser F<br>fluss Art | by<br>terie           | Venen<br>Doppler | Untere<br>Extremität | Obere<br>Extremität       | Angepasster<br>Bildschirm  | Individuelle<br>Wellenform |       |  |  |  |
| Rechts Links                          |                                   |                       |                       |                  |                      |                           |                            |                            |       |  |  |  |
| Posterior T                           | Posterior Tibial Posterior Tibial |                       |                       |                  |                      |                           |                            |                            |       |  |  |  |
|                                       |                                   |                       |                       | 1                |                      |                           |                            |                            |       |  |  |  |
|                                       |                                   |                       |                       | <b>IV</b>        |                      |                           |                            |                            |       |  |  |  |
| Spitzengeschwin                       | digkeit 👬                         | cm/s                  |                       |                  |                      | Spitzenç                  | geschwindigkeit            | ***,* cm/s                 |       |  |  |  |
| Dorsalis Pe                           | dis                               |                       |                       |                  |                      | Dorsa                     | lis Pedis                  |                            |       |  |  |  |
|                                       |                                   |                       |                       |                  |                      |                           |                            |                            |       |  |  |  |
|                                       |                                   |                       |                       | 11               | 11                   |                           |                            |                            |       |  |  |  |
| Spitzengeschwin                       | digkeit 👬                         | cm/s                  | C C                   | us               | L'and                | Spitzenç                  | geschwindigkeit            | ***,* cm/s                 |       |  |  |  |
| Dr                                    | r <b>uck</b> (mmH                 | lg)                   | _                     | ) l- 4 -         | 1.1.1.1.4            |                           | Dru                        | <b>ck</b> (mmHg)           |       |  |  |  |
| Arm:                                  | <u> </u>                          | _                     |                       | ecnts            | LINKS                | _                         | Arm:                       |                            |       |  |  |  |
| Großzehe:                             | <u> </u>                          | -                     | ABI                   |                  |                      |                           | Großzehe:                  |                            |       |  |  |  |
| ABI Testerg                           | jebnis<br>Niekt komminie          |                       | TBI                   |                  |                      |                           | TBI Testergeb              | nis                        |       |  |  |  |
| >= 1,51<br>0,91 - 1,30<br>0,41 - 0,90 | Normal<br>Geringe bis mäl         | side PAV              | 5                     | Smart-V          | V-Link®              |                           | >= 0,70 N<br>0,00 - 0,69 A | ormai<br>bnormal           |       |  |  |  |
| 0,00 - 0,40                           | Schwere PAV                       |                       |                       | Had              | eco                  |                           |                            |                            |       |  |  |  |

Nach Eingaben der Druckverhältnisse werden ABI und TBI Faktoren automatisch gerechnet.

#### Messung vornehmen

Um eine Messung an "Rechts Posterior Tibial" vorzunehmen, schalten Sie Ihren US-Doppler ein und klicken auf das obere linke grau hinterlegte Fenster.

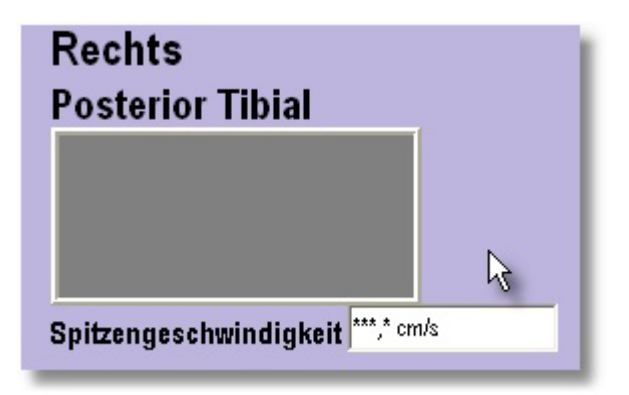

Das Grafik-Messfenster öffnet sich.

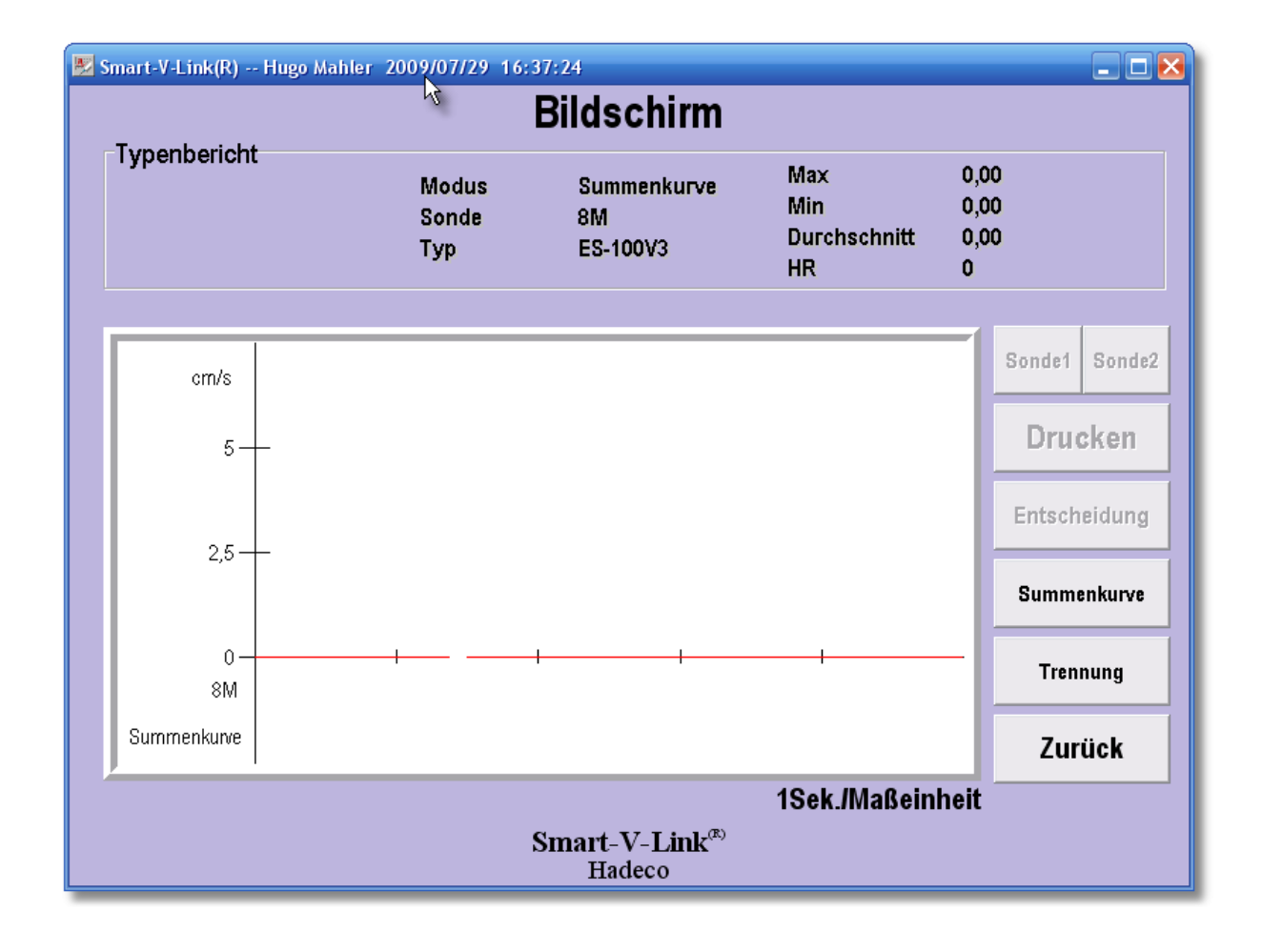

Wählen Sie mit einem der Schalter rechts: **Summenkurve** (direktional) oder **Trennung** (bi-direktional).

Erfassen Sie nun mit der US-Sonde die Messdaten und drücken den Sonden-Taster, um die gemessenen Daten flüchtig zu speichern und zu beurteilen

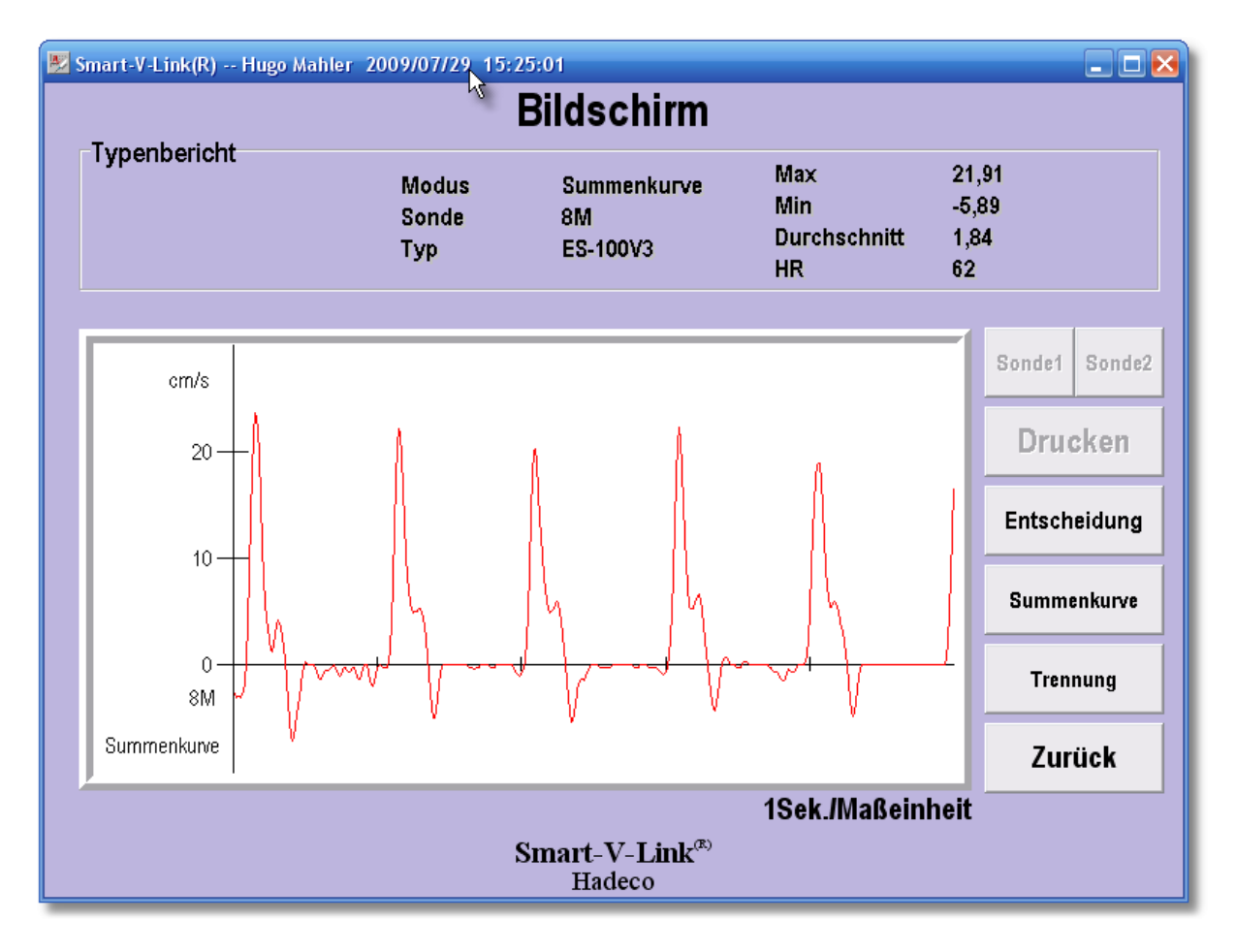

Überprüfen Sie die Grafik und die gewonnenen Messdaten oben im Bild.

Drücken Sie den Sonden-Taster, um diese Messung zu verwerfen und zu wiederholen.

Klicken Sie auf den Schalter "Zurück", um die aufgezeichneten Daten zu verwerfen und eine andere Auswahl für eine weitere Messung vorzunehmen.

Klicken Sie auf den Schalter "Entscheidung", um die aufgenommenen Daten in das Vorschau-Fenster und den Patientenbericht zu übernehmen.

**Hinweis:** Die Grafik wird einschließlich der Spitzengeschwindigkeit in das Grafik-Fenster im ABI Hauptbildschirm übernommen, das Sie für diese Messung angeklickt haben.

Automatisch wird das Fenster "ABI Hauptbildschirm" geöffnet. Sie können weitere Messungen initiieren.

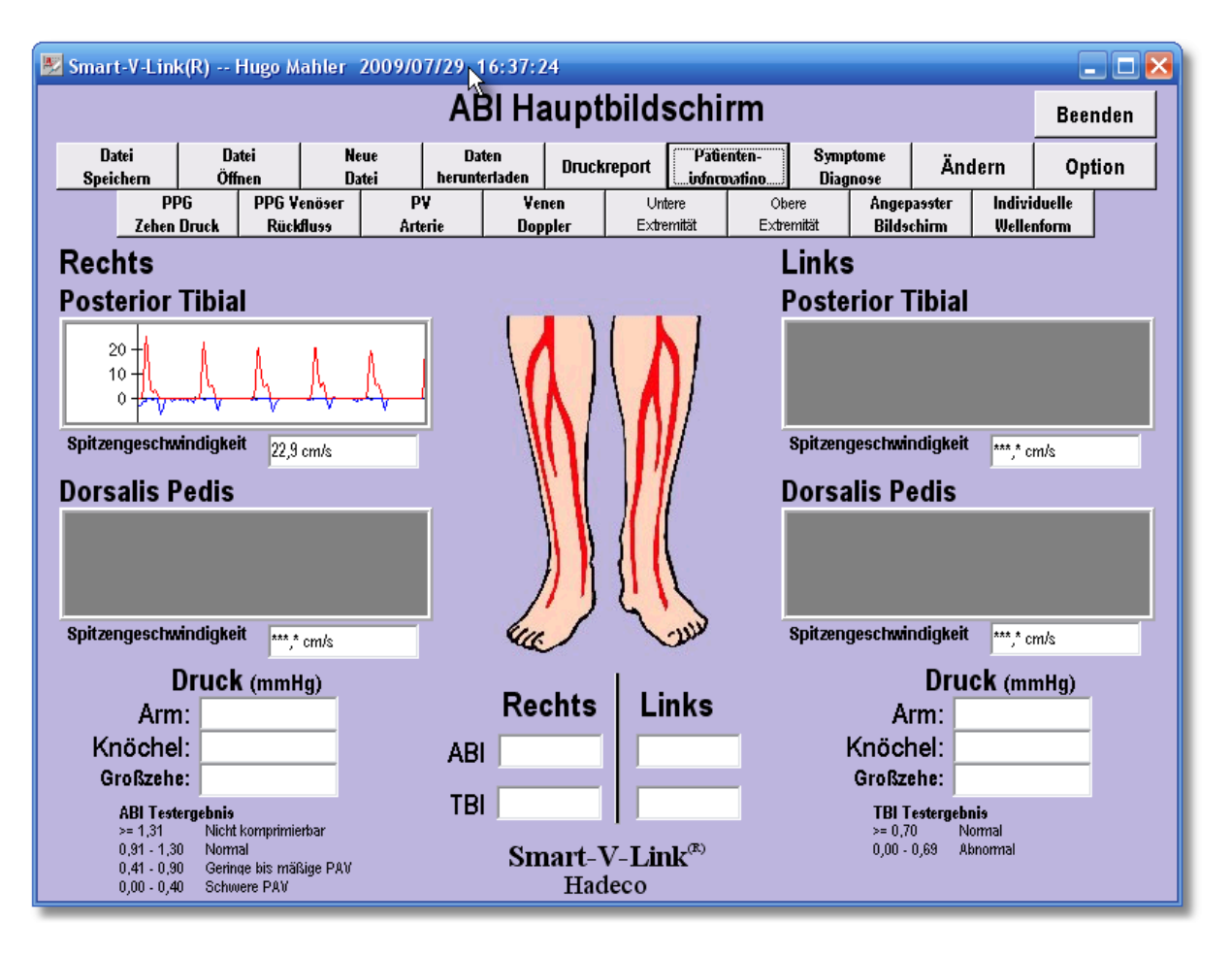

Gemessene Daten für Drücke an Arm, Knöchel und Zeh können Sie in die entsprechen Felder eingeben. Verhältnisse wie ABI und TBI werden danach automatisch gerechnet.

ABI: Ankle Brachial Index (Systolischer Druck Köchel/Sytolischer Druck Oberarm Quotient)

TBI: Toe Brachial Index (Systolischer Druck Zeh/Systolischer Druck Oberarm Quotient)

Wenn Sie sich aus dieser Sicht eine Messung nochmals genauer anschauen wollen, klicken Sie mit der rechten Maustaste in das Fenster mit der entsprechenden Grafik.

Das Fenster "Individuelle Wellenform" mit einigen weiteren Daten zu Messung öffnet sich.

### Individuelle Wellenform

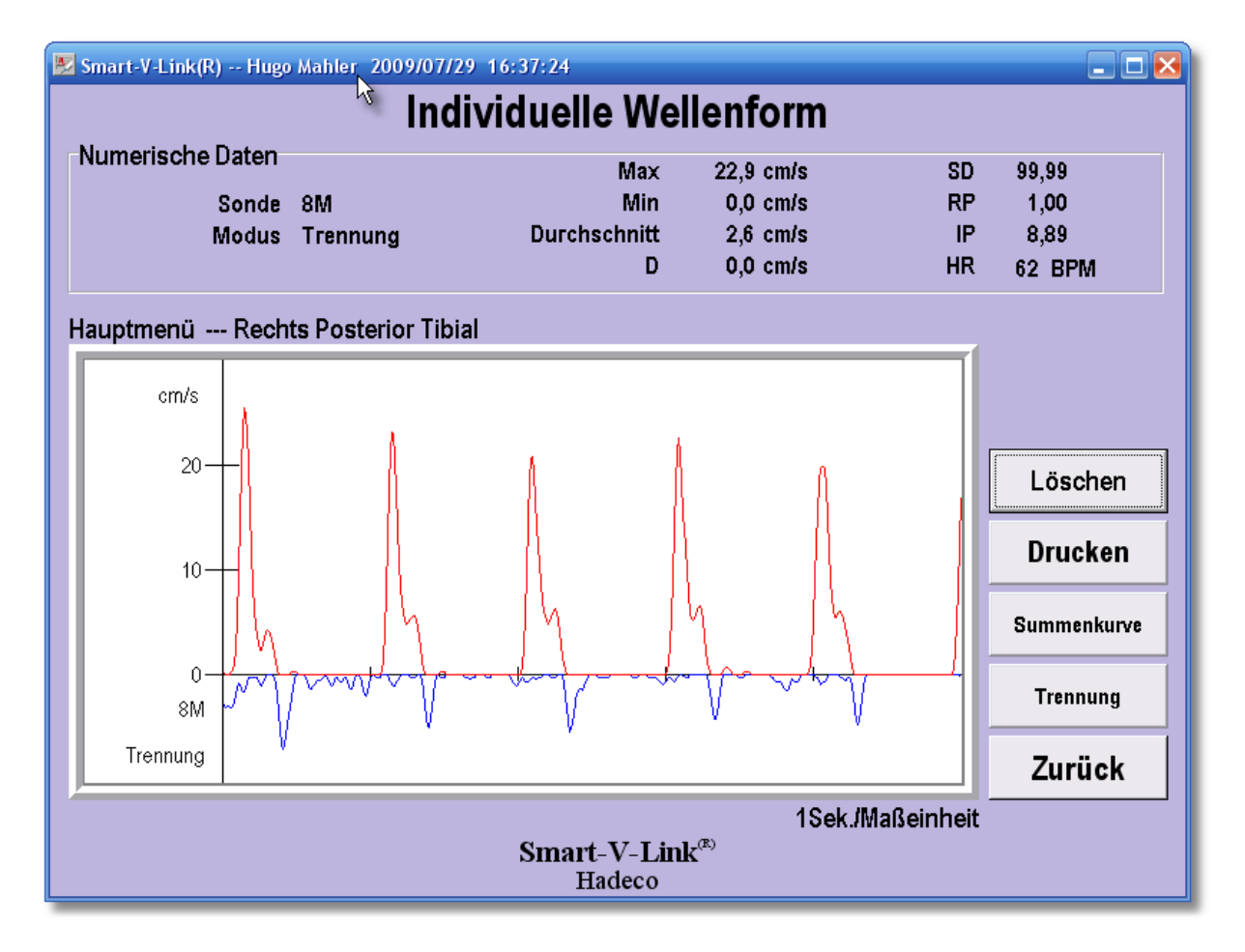

Im oberen linken Teil des Fensters werden die benutzte US-Sonde sowie der Mess-Modus beschrieben. (Trennung oder Summenkurve) Im oberen rechten Teil des Fensters werden gerechnete Daten aus Ihrer Messung ausgegeben.

| Max          | Maximale Flussgeschwindigkeit                                     |
|--------------|-------------------------------------------------------------------|
| Min          | Minimale Flussgeschwindigkeit                                     |
| Durchschnitt | Durchschnittsgeschwindigkeit                                      |
| D            | Diastolische Flussgeschwindigkeit                                 |
|              |                                                                   |
| SD           | S/D, Quotient aus systolischer/diastolischer Flussgeschwindigkeit |
| RP           | Widerstandsparameter, (S-D)/S                                     |
| IP           | Pulsations-Index: D/Fluss (Spitze-Spitze)                         |
| HR           | Herzrate                                                          |

## Schalter im Fenster Individuelle Wellenform

| Drucken     | Über dieses Fenster können Sie den einzelnen Datensatz mit<br>Patienteninformationen an Ihren angeschlossenen Drucker leiten. |
|-------------|----------------------------------------------------------------------------------------------------|
| Summenkurve | Je nach Aufnahme-Einstellung können Sie zwischen Summenkurve und Trennung wählen. (Uni-direktional)                           |
| Trennung    | Je nach Aufnahme-Einstellung können Sie zwischen Summenkurve und<br>Trennung wählen. (Bi-direktional)                         |
| Zurück      | Klicken Sie auf "Zurück", um zum Fenster "ABI Hauptbildschirm"<br>zurückzuschalten.                                           |

Über das Hauptmenü können Sie nach gleichem Schema weitere Messungen vornehmen, indem Sie den entsprechenden Programmpunkt mit der Maus wählen das jeweils grau hinterlegte Fenster anklicken.

Wenn alle gewünschten Messungen zufriedenstellend durchgeführt wurden, rufen Sie das Formular **Symptome/Diagnose** auf, um noch weitere Angaben zur Verfassung des Patienten zu machen.

| 💹 Smart-V-Link(R) Hugo Mahler                                                                                                    | 2009/07/29 16:37:24                                                                                                    | X                                                                                                    |  |  |  |  |  |  |  |  |  |
|----------------------------------------------------------------------------------------------------|----------------------------------------------------------------------------------------------------|----------------------------------------------------------------------------------------------------|--|--|--|--|--|--|--|--|--|
|                                                                                                    | Symptome/Diagnose                                                                                                    | Drucken Speichem Zurück                                                                                             |  |  |  |  |  |  |  |  |  |
| Bestehende Diagnosen<br>Diabetes Jahre<br>✓ Bluthochdruck 12 Jahre<br>Hyperlipidaemie<br>Fruehere Gefaeß OP                                                                           | Schlaganfall Kopfschmerzen<br>Herzkrankheit Sohwindel<br>Angina I Andere Kopfschmerzen<br>Synkopen                                                                                                    |                                                                                                    |  |  |  |  |  |  |  |  |  |
| Risikofaktoren<br>Zigaretten/Tabak<br>mangelnde Bewegung<br>Orale Kontrazeptiva                                                                                                    | Jahre geraucht Packungen pro Tag                                                                                                    | Jahre rauchfrei                                                                                                    |  |  |  |  |  |  |  |  |  |
| Aktuelle Zeichen & Symptome                                                                                                    |                                                                                                    | <b>N</b>                                                                                                    |  |  |  |  |  |  |  |  |  |
| Schwäche der Extremitäten Ausfall der Körperbeharung Ausfall der Körperbeharung Anderung der Farbe der Haut Stasis Dermattis Gangrän Gangrän Gdeme Gellulitis Rubor Ulzeration Andere | Linkes bein     Recities bein       Ruheschmerz     Claudicatio       Schmerz Lokalisation :     Oberschenkel/Gesäss       Oberschenkel/Gesäss     Image: Schmerz Lokalisation :       Wade     Image: Schmerz Lokalisation :       Rist     Image: Schmerz Lokalisation :       Zeh     Image: Schmerz Lokalisation :       Rist     Image: Schmerz Lokalisation :       Wade     Image: Schmerz Lokalisation :       Ruhe     Image: Schmerz Lokalisation :       Discourse :     Image: Schmerz Lokalisation :       Beine nach oben     Image: Schmerz Lokalisation :       Image: Schmerz Lokalisation :     Image: Schmerz Lokalisation :       Beine nach oben     Image: Schmerz Lokalisation :       Image: Schmerz Lokalisation :     Image: Schmerz Lokalisation :       Image: Schmerz Lokalisation :     Image: Schmerz Lokalisation :       Image: Schmerz Lokalisation :     Image: Schmerz Lokalisation :       Image: Schmerz Lokalisation :     Image: Schmerz Lokalisation :       Image: Schmerz Lokalisation :     Image: Schmerz Lokalisation :       Image: Schmerz Lokalisation :     Image: Schmerz Lokalisation :       Image: Schmerz Lokalisation :     Image: Schmerz Lokalisation :       Image: Schmerz Lokalisation :     Image: Schmerz Lokalisation :       Image: Schmerz Lokalisation :     Image: Schmerz Lokalisation : | Schmerzempfindung<br>Schmerzen<br>Schmerzen<br>Kopf<br>Nacken<br>Schuttern<br>Oberarm<br>Unterarm<br>Hand<br>Finger |  |  |  |  |  |  |  |  |  |
| Notizen<br>Herr Hugo Mahler ist heute zum 2. Mal zur Untersuchung                                                                                                    |                                                                                                    |                                                                                                    |  |  |  |  |  |  |  |  |  |
|                                                                                                    | Smart-V-Link <sup>®</sup><br>Hadeco                                                                                                    |                                                                                                    |  |  |  |  |  |  |  |  |  |

Speichern Sie den Datensatz ab, indem Sie in der Menüleiste des ABI Hauptbildschirms

| Ua<br>Speir | teí<br>:bern S | Datei<br>uchen | Ne<br>Da | tei    | Rep<br>drug | oort<br>:ken | Patie<br>inform | nten-<br>nation | Symp<br>Diag | tomeł<br>nose | Gru<br>instell | nde-<br>ungen | Opt     | tion   | verla  | ssen |
|-------------|----------------|----------------|----------|--------|-------------|--------------|-----------------|-----------------|--------------|---------------|----------------|---------------|---------|--------|--------|------|
|             | Daten          | PF             | 96       | PPG Ve | nöser       | P            | V.              | Ver             | en           | Segmer        | nt untere      | Segmen        | t obere | Indivi | duelle |      |
|             | herunterladen  | Art            | erie     | Rückt  | luß         | Arti         | erie            | Dop             | pler         | Extre         | mität          | Extre         | mität   | Weller | nform  |      |

auf "Datei Speichern" klicken.

Im folgenden Fenster können Sie den Datensatz benennen und ihn im vorgegeben oder einem anderen zu bestimmenden Verzeichnis speichern.

| Speichern  | unter                     | ? 🛛       |
|------------|---------------------------|-----------|
| Speichern  | WaveData 💌 🖛 🔁            | r 🗐 🕈     |
| SAMPLE     |                           |           |
| Dateiname: | mahler, hugo              | Speichern |
| Dateityp:  | Smart-V-Link files(*.ST2) | Abbrechen |

Handbuch zur Software Smart-V-Link, v.2.0

#### Report drucken

Klicken Sie in der Menüleiste auf den Schalter "Report drucken"

| Da<br>Spei | iteí<br>cbern | Datei<br>Suchen | Ne<br>Da | ue R<br>tei dr | eport<br>ucken 💦 | Patie<br>inform | enten-<br>nation | Symp<br>Diag | tomeł<br>nose | Gru<br>instell | nde-<br>lungen | Opt      | tion   | verla  | ssen |
|------------|---------------|-----------------|----------|----------------|------------------|-----------------|------------------|--------------|---------------|----------------|----------------|----------|--------|--------|------|
|            | Daten         | PI              | PG       | PPG Venöser    | P                | V               | Ver              | nen          | Segmen        | nt untere      | Segmer         | nt obere | Indivi | duelle |      |
|            | herunterlad   | len Art         | егіе     | Rückfluß       | Art              | erie            | Dop              | pler         | Extre         | mität          | Extre          | mität    | Weller | nform  |      |

Das Fenster "Drucker" öffnet sich.

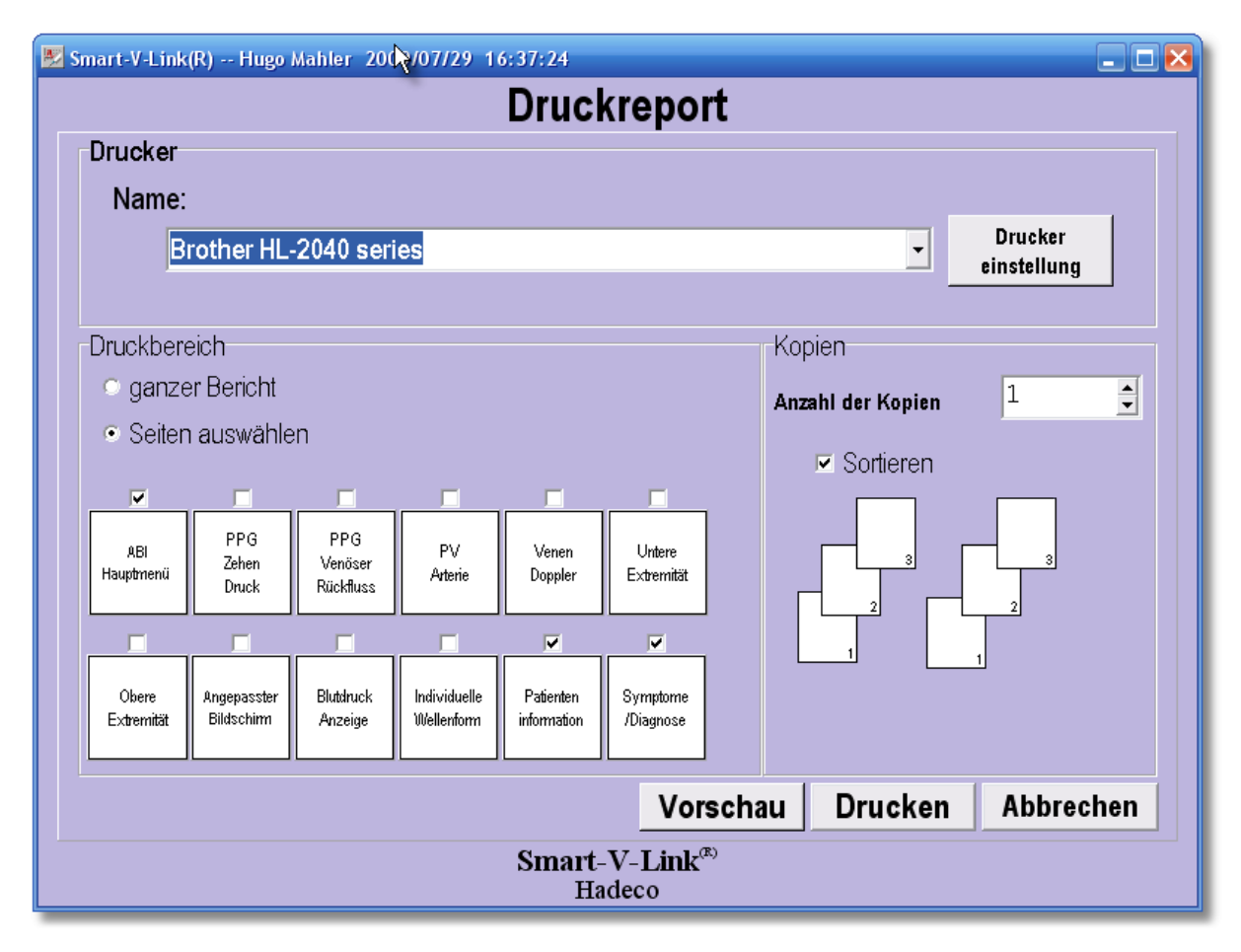

In diesem Fenster machen Sie einige Vorgaben.

Drucker-Name: Vorgabe ist der PC-Standard-Drucker. Möchten Sie über einen anderen Drucker arbeiten, wählen Sie den entsprechenden Drucker mit dem Auswahlknopf.

Individuelle Druckereinstellungen nehmen Sie über den Schalter Drucker-Einstellungen vor.

Im Feld **Druckbereich** geben Sie vor, was Sie drucken möchten.

Im Feld Kopien geben Sie die Anzahl der Kopien sowie die Sortierung vor.

Klicken Sie auf den Schalter Vorschau, um sich den Report vorab am Monitor anzusehen.

# Daten herunterladen

Möchten Sie auf Ihrem US-Gerät gespeicherte Daten auf Ihren PC übertragen, schließen Sie Ihr Gerät in gewohnter Weise über das USB Kabel an. Schalten Sie Ihr Gerät ein.

Starten Sie das Programm und klicken Sie im Hauptmenü auf Daten herunterladen.

| Datei<br>Speichern | Datei<br>Suchen | N D           | eue Ro<br>atei dru      | port<br>Icken | Patier<br>inform | nten-<br>nation | Symp<br>Diag | tome/<br>nase   | Gru<br>instel     | nde-<br>ungen | Opt              | tion              | verla          | ssen |
|--------------------|-----------------|---------------|-------------------------|---------------|------------------|-----------------|--------------|-----------------|-------------------|---------------|------------------|-------------------|----------------|------|
| Dat                | en laden A      | PPG<br>rterie | PPG Venöser<br>Röckfluß | P\<br>Arte    | /<br>rie         | Ver<br>Don      | nen<br>nler  | Segmen<br>Extre | t untere<br>mität | Segmen        | t obere<br>mität | Individ<br>Weller | duelle<br>Morm |      |

Das folgende Fenster öffnet sich:

| Ņ | Smart-V-Link(R)             | Hugo Mahler 2009/07/29 | 16:37:24                  |                           |  |  |  |  |  |  |  |
|---|-----------------------------|------------------------|---------------------------|---------------------------|--|--|--|--|--|--|--|
|   |                             | <sup>13</sup> [        | Daten herunterladen       |                           |  |  |  |  |  |  |  |
|   | Speicher Nr.                | Daten gespeichert      | Test Modul                | Stelle                    |  |  |  |  |  |  |  |
|   | 1                           | Ja                     | Nicht gewaehlt            | Nicht gewaehlt            |  |  |  |  |  |  |  |
|   | 2                           | Ja                     | Nicht gewaehlt            | Nicht gewaehlt            |  |  |  |  |  |  |  |
|   | 3                           | Ja                     | Nicht gewaehlt            | Nicht gewaehlt            |  |  |  |  |  |  |  |
|   | 4                           | Ja                     | Nicht gewaehlt            | Nicht gewaehlt            |  |  |  |  |  |  |  |
|   | 5                           | Nein                   | Nicht gewaehlt            | Nicht gewaehlt            |  |  |  |  |  |  |  |
|   | 6                           | Nein                   | Nicht gewaehlt            | Nicht gewaehlt            |  |  |  |  |  |  |  |
|   | 7                           | Nein                   | Nicht gewaehlt            | Nicht gewaehlt            |  |  |  |  |  |  |  |
|   | 8                           | Nein                   | Nicht gewaehlt            | Nicht gewaehlt            |  |  |  |  |  |  |  |
|   |                             | Nein                   | Nicht compohit            | Nicht namachlt            |  |  |  |  |  |  |  |
|   | 0                           | . M . 4                | Lössban Wellenform Patien | tendaten Speichern        |  |  |  |  |  |  |  |
|   | Speicher<br>Gespeicherte Da | ten: Ja                | Vorschau Vor              | als default Alles Löschen |  |  |  |  |  |  |  |
|   | Testmo                      | dul: Nicht gewachlt    | •                         |                           |  |  |  |  |  |  |  |
|   | C+,                         | alle: Nicht gewoehlt   |                           | Daten<br>herunterladen    |  |  |  |  |  |  |  |
|   | 510                         | ene. Hient gewaenn     |                           |                           |  |  |  |  |  |  |  |
|   |                             |                        |                           |                           |  |  |  |  |  |  |  |
|   |                             |                        |                           |                           |  |  |  |  |  |  |  |
|   | Smart-V-Link®<br>Hadeco     |                        |                           |                           |  |  |  |  |  |  |  |

Nach einigen Sekunden wird in der 2. Spalte angezeigt, welche Daten im Gerät gespeichert sind.

Handbuch zur Software Smart-V-Link, v.2.0

In der ersten Spalte links werden die fortlaufenden Speicher-Nummern (Speicherplätze) ausgegeben.

In der 2. Spalte von links werden die Speicherplätze mit einem Attribut versehen: Ja oder Nein

Ja = Daten am Speicherplatz vorhanden

Nein = Daten am Speicherplatz nicht vorhanden

In unserem Fall werden 4 gespeicherte Datensätze ausgegeben.

Möchten Sie sich die gespeicherten Grafiken zunächst anschauen, klicken Sie in das Spaltenfeld **Gespeicherte Daten** in Höhe der Speicher-Nummer.

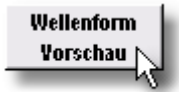

Klicken Sie auf den Knopf **Wellenform Vorschau**. wird ausgegeben.

Die gespeicherte Grafik

| A | Smart-V-Link(R)                     | Hugo Mahler 2009/07/29 | 16:37:24               |                          |                   | 🛛                        |  |  |  |  |  |
|---|-------------------------------------|------------------------|------------------------|--------------------------|-------------------|--------------------------|--|--|--|--|--|
|   |                                     | [                      | Daten herunter         | laden                    |                   |                          |  |  |  |  |  |
|   | Speicher Nr.                        | Daten gespeichert      | Test Modul             |                          | Stelle            |                          |  |  |  |  |  |
|   | 1                                   | Ja                     | Nicht gewaehlt         |                          | Nicht gewaehlt    |                          |  |  |  |  |  |
|   | 2                                   | Ja                     | Nicht gewaehlt         |                          | Nicht gewaehlt    |                          |  |  |  |  |  |
|   | 3                                   | Ja                     | Nicht gewaehlt         |                          | Nicht gewaehlt    |                          |  |  |  |  |  |
|   | 4                                   | Ja                     | Nicht gewaehlt         |                          | Nicht gewaehlt    |                          |  |  |  |  |  |
|   | 5                                   | Nein                   | Nicht gewaehlt         |                          | Nicht gewaehlt    |                          |  |  |  |  |  |
|   | 6                                   | Nein                   | Nicht gewaehlt         |                          | Nicht gewaehlt    |                          |  |  |  |  |  |
|   | 7                                   | Nein                   | Nicht gewaehlt         |                          | Nicht gewaehlt    |                          |  |  |  |  |  |
|   | 8                                   | Nein                   | Nicht gewachlt         |                          | Nicht gewaehlt    |                          |  |  |  |  |  |
|   |                                     | Nain                   | Night compabil         |                          | Nicht compohit    | <u> </u>                 |  |  |  |  |  |
|   |                                     |                        |                        |                          |                   |                          |  |  |  |  |  |
|   | Speicher                            | r N.: 1                | Löschen Weller<br>Vors | rform Patien<br>chau Vor | tendaten<br>Bohau | Speichern<br>als default |  |  |  |  |  |
|   | Gespeicherte Da                     | ten: Ja                | cm/s                   |                          |                   | Alles Löschen            |  |  |  |  |  |
|   | Testere                             | dat. Niché nomechié    | 2                      | <b>0</b> +               |                   |                          |  |  |  |  |  |
|   | Testmo                              | our: Micht gewaenn     |                        |                          |                   | Daten                    |  |  |  |  |  |
|   | Ste                                 | elle: Nicht gewaehlt   | - 1                    | ╹╫\                      | A A A N           | herunterladen            |  |  |  |  |  |
|   |                                     |                        |                        | . Mm/h                   | a bud had bud     | Zurück                   |  |  |  |  |  |
|   |                                     |                        |                        |                          |                   |                          |  |  |  |  |  |
|   |                                     |                        |                        |                          |                   |                          |  |  |  |  |  |
|   | Smart-V-Link <sup>®</sup><br>Hadeco |                        |                        |                          |                   |                          |  |  |  |  |  |

## Datenzuordnung

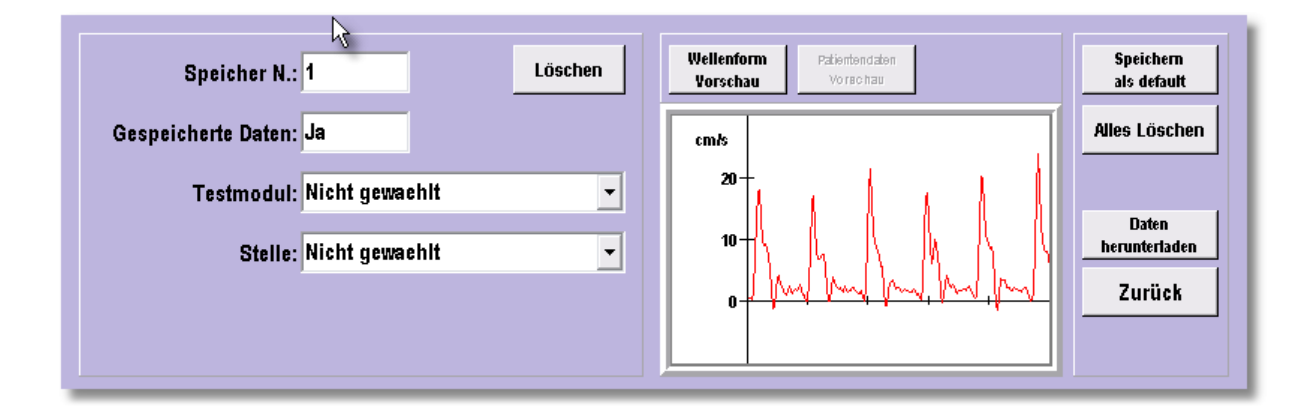

In der Voransicht wird die gespeicherte Grafik vom Speicherplatz 1 ausgeben. Nun geht es darum, diesen Test verlässlich zuzuordnen.

Über die Schalter **Testmodul** und **Stelle** vergeben Sie dem Datensatz eindeutige Attribute.

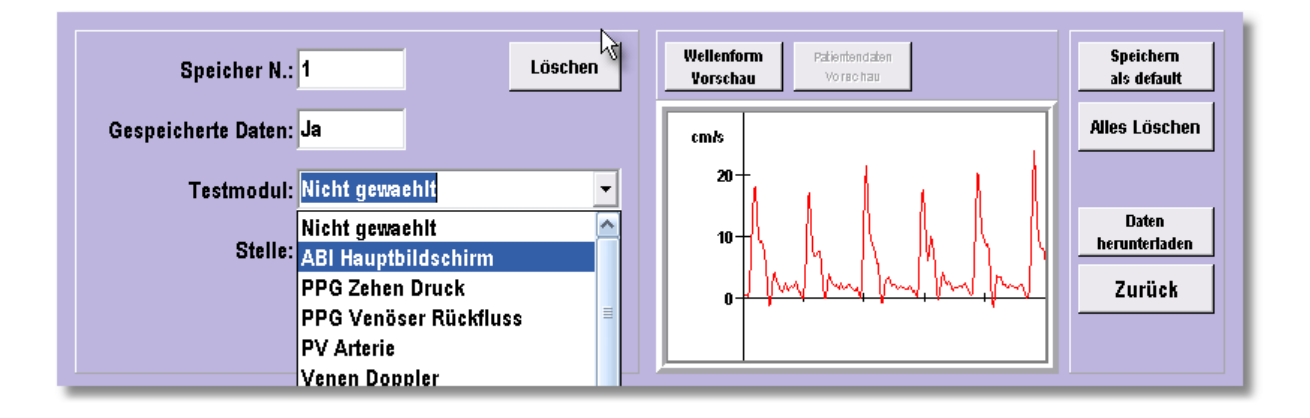

| 💹 Smart-V-Link(R) | Hugo Mahler 2009/07/29      | 16:37:24        |                                   |                       |                          |  |  |  |  |  |  |  |  |
|-------------------|-----------------------------|-----------------|-----------------------------------|-----------------------|--------------------------|--|--|--|--|--|--|--|--|
|                   | Daten herunterladen         |                 |                                   |                       |                          |  |  |  |  |  |  |  |  |
| Speicher Nr.      | Daten gespeichert           | Test Modul      |                                   | Stelle                |                          |  |  |  |  |  |  |  |  |
| 1                 | Ja                          | ABI Hauptbildsc | hirm                              | Rechts Dorsalis Pedis |                          |  |  |  |  |  |  |  |  |
| 2                 | Ja                          | Nicht gewaehlt  |                                   | Nicht gewaehlt        |                          |  |  |  |  |  |  |  |  |
| 3                 | Ja                          | Nicht gewaehlt  |                                   | Nicht gewaehlt        |                          |  |  |  |  |  |  |  |  |
| 4                 | Ja                          | Nicht gewaehlt  |                                   | Nicht gewaehlt        |                          |  |  |  |  |  |  |  |  |
| 5                 | Nein                        | Nicht gewaehlt  |                                   | Nicht gewaehlt        |                          |  |  |  |  |  |  |  |  |
| 6                 | Nein                        | Nicht gewaehlt  |                                   | Nicht gewaehlt        |                          |  |  |  |  |  |  |  |  |
| 7                 | Nein                        | Nicht gewaehlt  |                                   | Nicht gewaehlt        |                          |  |  |  |  |  |  |  |  |
| 8                 | Nein                        | Nicht gewaehlt  |                                   | Nicht gewaehlt        |                          |  |  |  |  |  |  |  |  |
|                   | Nein                        | Nicht compabit  |                                   | Nicht compahit        |                          |  |  |  |  |  |  |  |  |
|                   |                             |                 |                                   |                       |                          |  |  |  |  |  |  |  |  |
| Speiche           | r N.: 1                     | Löschen         | Wellenform Patien<br>Vorschau Vor | tendaten<br>schau     | Speichern<br>als default |  |  |  |  |  |  |  |  |
| Gespeicherte Da   | iten: <mark>Ja</mark>       |                 | cm/s                              |                       | Alles Löschen            |  |  |  |  |  |  |  |  |
| Testmo            | dul: ABI Hauptbildschirm    | •               | 20+                               | 1.1.1                 |                          |  |  |  |  |  |  |  |  |
|                   |                             |                 | 10-10                             |                       | Daten                    |  |  |  |  |  |  |  |  |
| St                | elle: Rechts Dorsalis Pedie |                 | 1. 4.                             | N. M. N. N            |                          |  |  |  |  |  |  |  |  |
|                   | Rechts Posterior Tibi       | al              | 0 pm hun hu                       | of they was they      | Zurück                   |  |  |  |  |  |  |  |  |
|                   | Links Posterior Tibia       |                 |                                   |                       |                          |  |  |  |  |  |  |  |  |
|                   | Links Posterior ribia       |                 | J                                 |                       |                          |  |  |  |  |  |  |  |  |
|                   |                             | Smart-V         | -Link <sup>(R)</sup>              |                       |                          |  |  |  |  |  |  |  |  |
|                   |                             | Hade            | eco                               |                       |                          |  |  |  |  |  |  |  |  |

In unserem Beispiel haben wir den Datensatz wie folgt bestimmt:

Testmodul: ABI Hauptbildschirm Stelle: Rechts Dorsalis Pedis

Über den Schalter **Datei herunterladen** rechts neben der Grafik wird der Datensatz in diesem Beispiel direkt in das entsprechende Grafikfenster des ABI Hauptbildschirm übertragen.

| 🗏 Smart-V-Link(R) 2009/07/30                                                        | 17:19:10                     |                                     |                            |                           | 🛛 🔀                        |
|-------------------------------------------------------------------------------------|------------------------------|-------------------------------------|----------------------------|---------------------------|----------------------------|
| k)                                                                                  | ABI Haup                     | otbildschi                          | irm                        |                           | Beenden                    |
| Datei Datei Neue<br>Speichern Öffnen Datei                                          | Daten<br>i herunterladen Dru | ickreport Pati                      | enten- Symp<br>mation Diag | tome Änd                  | ern Option                 |
| PPG PPG Venöser<br>Zehen Druck Rückfluss                                            | PV Venen<br>Arterie Doppler  | Untere<br>Extremität                | Obere<br>Extremität        | Angepasster<br>Bildschirm | Individuelle<br>Wellenform |
| Rechts                                                                              |                              |                                     | Links                      | ;                         |                            |
| Posterior Tibial                                                                    |                              |                                     | Poste                      | rior Tibial               |                            |
|                                                                                     |                              |                                     |                            |                           |                            |
|                                                                                     |                              | $  \langle \langle \rangle \rangle$ |                            |                           |                            |
| Spitzengeschwindigkeit ***,* cm/s                                                   |                              |                                     | Spitzeng                   | jeschwindigkeit           | ***,* cm/s                 |
| Dorsalis Pedis                                                                      |                              |                                     | Dorsa                      | lis Pedis                 |                            |
| 20<br>10<br>0<br>4<br>0<br>4<br>0<br>4<br>0<br>4                                    |                              |                                     |                            |                           |                            |
| Spitzengeschwindigkeit 19,0 cm/s                                                    | - Kur                        | - Julio                             | Spitzeng                   | geschwindigkeit           | ***,* cm/s                 |
| Druck (mmHg)                                                                        | Pacht                        | e   Linke                           |                            | Druc                      | <b>:k</b> (mmHg)           |
| Arm:                                                                                |                              |                                     |                            | Arm:                      |                            |
| Großzehe:                                                                           | ABI                          |                                     | _ '                        | Großzehe:                 |                            |
| ABI Testergebnis                                                                    | TBI                          |                                     | _                          | TBI Testergebn            | is<br>mal                  |
| 0,91 - 1,30 Normal<br>0,91 - 1,30 Geringe bis mäßige PAV<br>0,00 - 0,40 Schwere PAV | Smart<br>H                   | -V-Link®<br>adeco                   |                            | 0,00 - 0,69 Ab            | normal                     |

Öffnen Sie über den Schalter Patienten-Information das Fenster zur Eingabe der Patientendaten und machen Ihre Angaben.

Handbuch zur Software Smart-V-Link, v.2.0

| mart-V-Link(R) Walter Möhrle 2009 | 9/07/30 17:19  | ::10                   |           |                   |       |
|-----------------------------------|----------------|------------------------|-----------|-------------------|-------|
|                                   | Patient        | eninforma              | ation     | <b>Speichem</b> Z | urück |
| Vorname:                          |                | Nachname:              |           |                   |       |
| Walter                            |                | Möhrle                 |           |                   |       |
| ID:                               | Geschlech      | nt w/m:                |           |                   |       |
| 1254                              | Mann           | -                      |           |                   |       |
| Geburtsdatum:                     | Alter:         | _                      | Größe/cm: | Gewicht/kg:       |       |
| 09 / 01 / 1956 MM/TTAJJO          | 52             |                        | 178       | 82                |       |
| Telefonnummer:                    | Untersuc       | hungsdatum:            | ,         |                   |       |
| 07452 567321                      | 07 <b>/</b> 30 | / 2009 MM/TT           | LLLA      |                   |       |
| Einrichtung:                      |                |                        |           |                   |       |
| Dres. W. Müller - E. Wagner       |                |                        |           | -                 |       |
| Untersuchende Person:             |                |                        |           |                   |       |
| Frau G. Stölzler                  |                | -                      |           |                   |       |
| Ausführender Arzt:                |                |                        |           |                   |       |
| Dr. W. Müller                     |                | •                      |           |                   |       |
|                                   |                |                        |           |                   |       |
|                                   | Sn             | nart-V-Link®<br>Hadeco |           |                   |       |

Klicken Sie auf den Schalter Speichern rechts oben, um die Patientendaten zu speichern.

Im ABI Hauptbildschirm klicken Sie auf den Schalter Datei speichern, um den gesamten Datensatz unter Walter Möhrle zu sichern.

# Datei öffnen

Klicken Sie auf den Schalter **Datei öffnen**, um im Datenverzeichnis einen bereits abgelegten Datensatz zu öffnen.

| Datei L<br>Speichern Ö | ateí N<br>Foen D | eue Da<br>atei herunt | ten<br>ærladen | Druck | report | Patie<br>inform | nten-<br>nation | Symp<br>Diag | ptome<br>Inose | Änd    | dern   | Opt    | tion |
|------------------------|------------------|-----------------------|----------------|-------|--------|-----------------|-----------------|--------------|----------------|--------|--------|--------|------|
| PPG                    | PPC Venöser      | PV                    | Ver            | nen   | Uni    | ere             | Ob              | ere          | Angep          | asster | Indivi | duelle |      |
| Zehen Druck            | Rückfluss        | Arterie               | Dop            | pler  | Extre  | mität           | Extre           | :mität       | Bilds          | chirm  | Weller | nform  |      |

Folgendes Fenster öffnet sich:

| 🗷 Smart-V-Link(R) Walter Möhrle 2009/07/30 17:19:10 |                       |                    |                   |                |  |  |  |  |
|-----------------------------------------------------|-----------------------|--------------------|-------------------|----------------|--|--|--|--|
| Datei Öffnen                                        |                       |                    |                   |                |  |  |  |  |
| Eingabe Patientenin                                 | formation in das Feld | unten              |                   |                |  |  |  |  |
| Suchen in: 🛛 🚹                                      | D:\Programme\HADECO\  | SVLink2.0\WaveData | •                 | Verzeichnis    |  |  |  |  |
| Suche:                                              | Nachname 🗸            |                    | Unterordner       |                |  |  |  |  |
| Suchen nach:                                        |                       |                    |                   | Suchen         |  |  |  |  |
|                                                     |                       |                    |                   |                |  |  |  |  |
| ⊕ 🔁 e frontier                                      | 🔼 Dateiname           | ID#                | Ausführender Arzt | Datum gespeich |  |  |  |  |
| ⊞ — EC SUIWA<br>⊕ — EC SUIWA                        | AMPLE.ST2             |                    |                   |                |  |  |  |  |
| 🕀 🧰 epson                                           | mahler, Hugo.ST2      | 1102               | Dr. Wagner        | 07/30/2009     |  |  |  |  |
| 🕀 🔂 everest                                         | möhrle, walter.ST2    | 1254               | Dr. W. Müller     | 07/30/2009     |  |  |  |  |
| HADECO                                              | NUE                   |                    | Jun J             |                |  |  |  |  |
|                                                     | Anzahl Dateien:3      |                    | Löschen           | Öffnen         |  |  |  |  |
| Smart-V-Link <sup>(R)</sup><br>Hadeco               |                       |                    |                   |                |  |  |  |  |

Stellen Sie Ihre Suchkriterien ein, um den gewünschten Datensatz zu finden.

| 🗾 Smart-V-Link(R) Walter Möhrle 2009/07/30 17:19:10                                                                                                    |                   |               |          |                    |                |     |             |  |
|----------------------------------------------------------------------------------------------------|-------------------|---------------|----------|--------------------|----------------|-----|-------------|--|
| Datei Offnen                                                                                                    |                   |               |          |                    |                |     |             |  |
| Eingabe Patientenin                                                                                                    | forn              | nation in d   | as Feld  | unten              |                |     |             |  |
| Suchen in: 🛛 🚹                                                                                                    |                   | ):\Programme\ | HADECO\8 | SVLink2.0\WaveData |                | •   | Verzeichnis |  |
| Suche:                                                                                                    |                   |               |          |                    |                |     |             |  |
| Suchen nach:                                                                                                    | Suchen nach: hugo |               |          |                    |                |     |             |  |
|                                                                                                    |                   |               |          |                    |                |     | 43          |  |
| e frontier                                                                                                    | ^                 | Nachname      |          | Vorname(+)         | Dateiname      |     | ID#         |  |
| ⊡ EC Softwa<br>⊕ 🛅 e-on softw                                                                                                    | re<br>'ari        | Mahler        |          | Hugo               | mahler, Hugo.S | 3T2 | 1102        |  |
|                                                                                                    |                   |               |          |                    |                |     |             |  |
| E in the second second | ne                |               |          |                    |                |     |             |  |
| E 🛅 HADECO                                                                                                    | 2.1               |               |          |                    |                |     |             |  |
| ⊞⊶ <mark>⊂</mark> ⊒ dat                                                                                                    | a                 |               |          |                    |                |     |             |  |
|                                                                                                    | ge                |               |          |                    |                |     |             |  |
| Hiab Loai                                                                                                    | <u> </u>          |               |          |                    |                |     |             |  |
|                                                                                                    | •                 |               |          |                    | 1              | 1   | ör          |  |
|                                                                                                    |                   | Anzahl Dat    | eien:1   |                    | Lösch          | ien | Offnen      |  |
| Smart-V-Link <sup>®</sup><br>Hadeco                                                                                                    |                   |               |          |                    |                |     |             |  |

In unserem Beispiel suchten wir erfolgreich nach einem Datensatz, der den Vornamen Hugo vorkam.